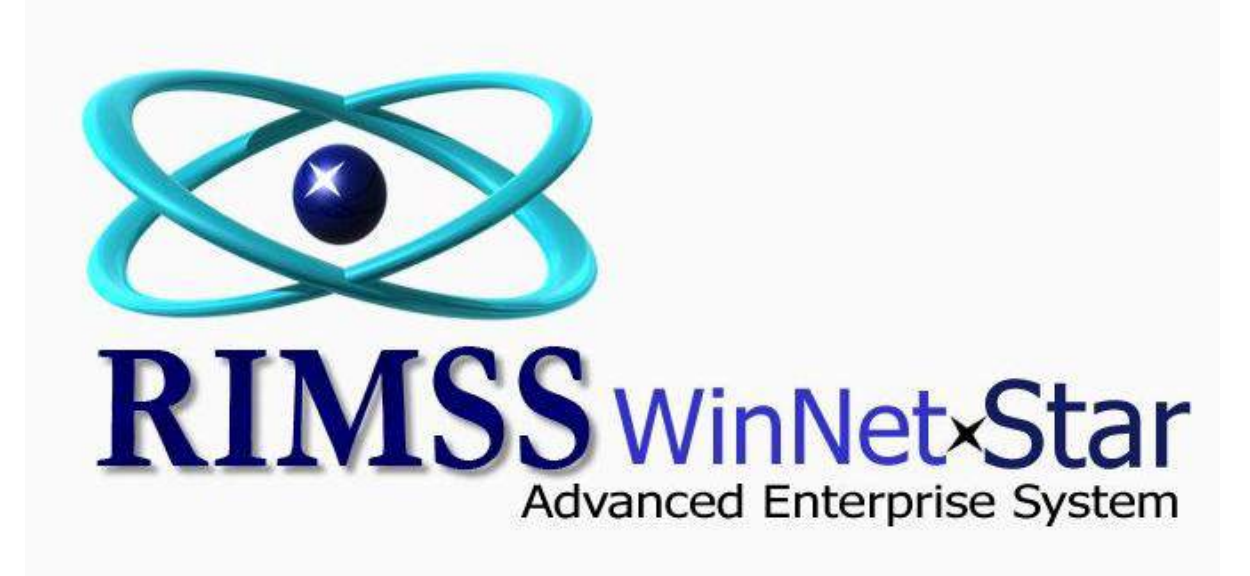

## Where Can I Get Information About Slow Moving Inventory Items

| RIMSS WinNetStar |      | Financial  Customers Suppliers Service Inventory Items | Item Detail Report    |                  |  |
|------------------|------|--------------------------------------------------------|-----------------------|------------------|--|
|                  |      | Report Maintenance                                     | Order Status Report   | -                |  |
|                  |      | Pre-Conversion History                                 | Purchase Order Detail |                  |  |
|                  |      |                                                        | Open the Iten         | n Metrics Report |  |
|                  |      |                                                        |                       |                  |  |
|                  | RIMS | WinNe<br>dvanced Enterp                                | t×Star<br>rise System |                  |  |

|                                                                                                    | rint Restore Lay                                                                                                    | yout Layouts                                                                                                    |                                                                                                    |                                                                                                    |                                                                                                    |                                                                                                    |                                                                                                    |                                                                                                    |                                                                                                    |                                                                                                    |                                                                                                    |                                                                                                    |                                                                                                    |   |
|----------------------------------------------------------------------------------------------------|----------------------------------------------------------------------------------------------------|----------------------------------------------------------------------------------------------------|----------------------------------------------------------------------------------------------------|----------------------------------------------------------------------------------------------------|----------------------------------------------------------------------------------------------------|----------------------------------------------------------------------------------------------------|----------------------------------------------------------------------------------------------------|----------------------------------------------------------------------------------------------------|----------------------------------------------------------------------------------------------------|----------------------------------------------------------------------------------------------------|----------------------------------------------------------------------------------------------------|----------------------------------------------------------------------------------------------------|----------------------------------------------------------------------------------------------------|---|
| cation                                                                                                    |                                                                                                    | Price Book                                                                                                    | Item Nur                                                                                                    | nber O                                                                                                    | EM Vendor                                                                                                    | OE                                                                                                    | M Division                                                                                                    | Item De                                                                                                    | escription                                                                                                    |                                                                                                    |                                                                                                    |                                                                                                    |                                                                                                    |   |
| Racine                                                                                                    |                                                                                                    | All Price Books                                                                                                    | <b>~</b>                                                                                                    | 4                                                                                                    | ALL                                                                                                    | <b>~</b>                                                                                                    |                                                                                                    |                                                                                                    |                                                                                                    |                                                                                                    |                                                                                                    |                                                                                                    | Fetch                                                                                                    |   |
|                                                                                                    |                                                                                                    |                                                                                                    |                                                                                                    |                                                                                                    |                                                                                                    |                                                                                                    |                                                                                                    |                                                                                                    |                                                                                                    |                                                                                                    |                                                                                                    |                                                                                                    |                                                                                                    |   |
| ag a colum                                                                                                    | n header here to g                                                                                                    | roup by that column                                                                                                    |                                                                                                    |                                                                                                    |                                                                                                    |                                                                                                    |                                                                                                    |                                                                                                    |                                                                                                    |                                                                                                    |                                                                                                    |                                                                                                    |                                                                                                    |   |
| Inactive                                                                                                    | 7 Item Number                                                                                                    | Description                                                                                                    | QOH                                                                                                    | Dollar Value                                                                                                    | Last Sale<br>Date                                                                                                    | 7 Months ⊽                                                                                                    | Turnover                                                                                                    | Current Month<br>Sales                                                                                                    | Current<br>Month COS                                                                                                    | Current<br>Month Gross                                                                                             | Past 12 Months<br>Sales                                                                                              | Past 12<br>Months COS                                                                                                | Past 12 Months<br>Gross Profit                                                                                        |   |
| -                                                                                                    |                                                                                                    |                                                                                                    |                                                                                                    |                                                                                                    | butte                                                                                                    |                                                                                                    |                                                                                                    | buicb                                                                                                    |                                                                                                    | Hondr Groop                                                                                                    | buico                                                                                                    |                                                                                                    | dioberront.                                                                                                    |   |
|                                                                                                    | 8230617                                                                                                    | BBQ GRILL CLEANING                                                                                                    | 8.0                                                                                                    | \$102.00                                                                                                    | 2/10/2009                                                                                                    | 35                                                                                                    | 0.0000                                                                                                    | \$0.00                                                                                                    | \$0.00                                                                                                    | \$0.00                                                                                                    | \$0.00                                                                                                    | \$0.00                                                                                                    | <b>\$0.00</b>                                                                                                    |   |
| ⊕ False                                                                                                    | 8170623                                                                                                    | DRUM BBQ CHARCOA                                                                                                    | 8.0                                                                                                    | \$1,160.00                                                                                                    | 2/10/2009                                                                                                    | 35                                                                                                    | 0.0000                                                                                                    | \$0.00                                                                                                    | \$0.00                                                                                                    | \$0.00                                                                                                    | \$0.00                                                                                                    | \$0.00                                                                                                    | \$0.00                                                                                                    |   |
| ⊕ False                                                                                                    | 22232                                                                                                    | SQUARE SPEED 12"TR                                                                                                    | 95.0                                                                                                    | \$1,151.40                                                                                                    | 2/10/2009                                                                                                    | 35                                                                                                    | 0.0000                                                                                                    | \$0.00                                                                                                    | \$0.00                                                                                                    | \$0.00                                                                                                    | \$0.00                                                                                                    | \$0.00                                                                                                    | \$0.00                                                                                                    |   |
| ⊕ False                                                                                                    | 1095280                                                                                                    | PAINT HAMMER GRAY                                                                                                    | 9.0                                                                                                    | \$69.39                                                                                                    | 2/10/2009                                                                                                    | 35                                                                                                    | 0.0000                                                                                                    | \$0.00                                                                                                    | \$0.00                                                                                                    | \$0.00                                                                                                    | \$0.00                                                                                                    | \$0.00                                                                                                    | \$0.00                                                                                                    | 1 |
| ⊕ False                                                                                                    | 1020965                                                                                                    | PAINT 20Z SQZ SAT                                                                                                    | 99.0                                                                                                    | The Inv                                                                                                    | entory                                                                                                    | ltoms M                                                                                                    | otrics re                                                                                                    | nort has                                                                                                    | numeroi                                                                                                    | is colum                                                                                                    | ns available                                                                                                    | in colum                                                                                                    | n                                                                                                    |   |
| ⊕ False                                                                                                    | A-1683301M92                                                                                                    | PUMP, HYDRAULIC LIFT                                                                                                    | 7.0                                                                                                    |                                                                                                    | ventory                                                                                                    |                                                                                                    | ethics le                                                                                                    | portinas                                                                                                    | unerou                                                                                                    | is colum                                                                                                    |                                                                                                    |                                                                                                    |                                                                                                    |   |
| ⊕ False                                                                                                    | AG233156                                                                                                    | HOSE/8 79. RIAT                                                                                                    | 17.0                                                                                                    | choose                                                                                                    | er. We h                                                                                                    | nave cre                                                                                                    | ated a fi                                                                                                    | ltered list                                                                                                    | of all pa                                                                                                    | rts with a                                                                                                    | a last sale c                                                                                                    | late older                                                                                                    | than                                                                                                    |   |
| and the second second se |                                                                                                    |                                                                                                    |                                                                                                    |                                                                                                    |                                                                                                    |                                                                                                    |                                                                                                    |                                                                                                    |                                                                                                    |                                                                                                    |                                                                                                    |                                                                                                    |                                                                                                    |   |
| ⊕ False                                                                                                    | 103424LA                                                                                                    | PUMP/PACKAGE (EXP                                                                                                    | 9.0                                                                                                    | 12/31/                                                                                                    | Ζ<br>2010 Τ                                                                                                    | he reno                                                                                                    | rt is the                                                                                                    | n sorted h                                                                                                    | ased on                                                                                                    | the Mor                                                                                                    | hths With N                                                                                                    | o Sale co                                                                                                    | lumn to                                                                                                    |   |
| ⊕ False<br>⊕ False                                                                                                    | 103424LA<br>J919562                                                                                                    | PUMP/PACKAGE (EXP<br>FILTER, ENGINE OIL                                                                                                    | 9.0<br>85.0                                                                                                    | 12/31/                                                                                                    | 2010. 7                                                                                                    | he repo                                                                                                    | rt is the                                                                                                    | n sorted b                                                                                                    | ased on                                                                                                    | the Mor                                                                                                    | nths With N                                                                                                    | o Sale co                                                                                                    | lumn to                                                                                                    |   |
| <ul> <li>         ⊕ False          ⊕ False      </li> <li>         ⊕ False      </li> </ul>                                                                                                    | 103424LA<br>J919562<br>87454865                                                                                                    | PUMP/PACKAGE (EXP<br>FILTER, ENGINE OIL<br>BRAKE CALIPER                                                                                                    | 9.0<br>85.0<br>14.0                                                                                                    | 12/31/<br>show t                                                                                                    | 2010. T<br>he olde:                                                                                                    | <sup>-</sup> he repo<br>st last sa                                                                                                    | rt is the<br>le date a                                                                                                    | n sorted b<br>at the top                                                                                                    | ased on<br>of the li                                                                                                    | the Mor<br>st.                                                                                                    | nths With N                                                                                                    | o Sale co                                                                                                    | lumn to                                                                                                    |   |
| <ul> <li>⊕ False</li> <li>⊕ False</li> <li>⊕ False</li> <li>⊕ False</li> </ul>                                                                                                    | 103424LA<br>J919562<br>87454865<br>674959C94                                                                                                    | PUMP/PACKAGE (EXP<br>FILTER, ENGINE OIL<br>BRAKE CALIPER<br>ENGINE, SKELETON                                                                                                    | 9.0<br>85.0<br>14.0<br>17.0                                                                                                 | 12/31/<br>show t                                                                                                    | 2010. T<br>he olde:                                                                                                    | he repo<br>st last sa                                                                                                    | rt is the<br>le date a                                                                                                    | n sorted b<br>at the top                                                                                                    | ased on<br>of the li                                                                                                    | the Mor<br>st.                                                                                                    | nths With N                                                                                                    | o Sale co                                                                                                    | lumn to                                                                                                    |   |
| <ul> <li>⊕ False</li> <li>⊕ False</li> <li>⊕ False</li> <li>⊕ False</li> <li>⊕ False</li> <li>⊕ False</li> </ul>                                                                                                    | 103424LA<br>J919562<br>87454865<br>674959C94<br>00407176                                                                                                    | PUMP/PACKAGE (EXP<br>FILTER, ENGINE OIL<br>BRAKE CALIPER<br>ENGINE, SKELETON<br>KIT, HYD PUMP REPAIR                                                                                                    | 9.0<br>85.0<br>14.0<br>17.0<br>99.0                                                                                         | 12/31/<br>show t                                                                                                    | 2010. The oldes                                                                                                    | The repo<br>st last sa<br>on how                                                                                                    | rt is the<br>le date a                                                                                                    | n sorted b<br>at the top                                                                                                    | oased on<br>of the li                                                                                                    | the Mor<br>st.                                                                                                    | nths With N                                                                                                    | o Sale co                                                                                                    | lumn to                                                                                                    |   |
| <ul> <li>              False          </li> <li>             False         </li> <li>             False         </li> <li>             False         </li> <li>             False         </li> <li>             False         </li> </ul>                                                                                                    | 103424LA<br>J919562<br>87454865<br>674959C94<br>00407176<br>00400512                                                                                                    | PUMP/PACKAGE (EXP<br>FILTER, ENGINE OIL<br>BRAKE CALIPER<br>ENGINE, SKELETON<br>KIT, HYD PUMP REPAIR<br>NIPPLE, LUBE                                                                                                    | 9.0<br>85.0<br>14.0<br>17.0<br>99.0<br>26.0                                                                                 | 12/31/<br>show t<br>See ne                                                                                                    | 2010. T<br>he olde<br>xt page                                                                                                    | The repo<br>st last sa<br>on how                                                                                                    | rt is the<br>le date a<br>to apply                                                                                                    | n sorted k<br>at the top<br>this filter                                                                                                    | oased on<br>of the li                                                                                                    | the Mor<br>st.                                                                                                    | nths With N                                                                                                    | o Sale co                                                                                                    | lumn to                                                                                                    |   |
| <ul> <li></li></ul>                                                                                                    | 103424LA<br>J919562<br>87454865<br>674959C94<br>00407176<br>00400512<br>160232                                                                                                    | PUMP/PACKAGE (EXP<br>FILTER, ENGINE OIL<br>BRAKE CALIPER<br>ENGINE, SKELETON<br>KIT, HYD PUMP REPAIR<br>NIPPLE, LUBE<br>HAMMER DRILL, 3/8*                                                                                                    | 9.0<br>85.0<br>14.0<br>17.0<br>99.0<br>26.0<br>19.0                                                                         | 12/31/<br>show t<br>See ne                                                                                                    | 2010. The oldes                                                                                                    | he repo<br>st last sa<br>on how                                                                                                    | rt is the<br>le date a<br>to apply                                                                                                    | n sorted b<br>at the top<br>this filter                                                                                                    | oased on<br>of the li                                                                                                    | the Mor<br>st.                                                                                                    | nths With N                                                                                                    | o Sale co                                                                                                    | lumn to                                                                                                    |   |
|                                                                                                    | 103424LA<br>J919562<br>87454865<br>674959C94<br>00407176<br>00400512<br>160232<br>93586                                                                                                    | PUMP/PACKAGE (EXP<br>FILTER, ENGINE OIL<br>BRAKE CALIPER<br>ENGINE, SKELETON<br>KIT, HYD PUMP REPAIR<br>NIPPLE, LUBE<br>HAMMER DRILL, 3/8"<br>NUTS DRY ROAST 1 O                                                                                                    | 9.0<br>85.0<br>14.0<br>17.0<br>99.0<br>26.0<br>19.0<br>99.0                                                                 | 12/31/<br>show t<br>See ne                                                                                                    | 2010. T<br>he olde<br>xt page                                                                                                    | The repo<br>st last sa<br>on how                                                                                                    | rt is the<br>le date a<br>to apply                                                                                                    | n sorted b<br>at the top<br>this filter<br>\$0.00                                                                                                    | of the li                                                                                                    | the Mor<br>st.                                                                                                    | nths With N                                                                                                    | o Sale co                                                                                                    | lumn to<br>\$0.00                                                                                                    |   |
| <ul> <li>              ← False</li></ul>                                                                                                    | 103424LA<br>3919562<br>87454865<br>674959C94<br>00407176<br>00400512<br>160232<br>93586<br>A-CKPN485A                                                                                                    | PUMP/PACKAGE (EXP<br>FILTER, ENGINE OIL<br>BRAKE CALIPER<br>ENGINE, SKELETON<br>KIT, HYD PUMP REPAIR<br>NIPPLE, LUBE<br>HAMMER DRILL, 3/8"<br>NUTS DRY ROAST 1 O<br>SEAL KIT, HYDRAULIC                                                                                                    | 9.0<br>85.0<br>14.0<br>99.0<br>26.0<br>19.0<br>99.0<br>9.0                                                                  | \$12/31/<br>show t<br>See ne                                                                                                    | 2010. T<br>he olde:<br>xt page<br>6/24/2009<br>6/24/2009                                                                                                    | The repo<br>st last sa<br>on how<br>31<br>31<br>31                                                                                                    | rt is the<br>le date a<br>to apply                                                                                                    | n sorted k<br>at the top<br>this filter                                                                                                    | \$0.00<br>\$0.00                                                                                                    | the Mor<br>st.<br>\$0.00<br>\$0.00                                                                                 | 1000 \$0.00                                                                                                    | o Sale co                                                                                                    | lumn to                                                                                                    |   |
| <ul> <li>↔ False</li> <li>↔ False</li> <li>↔ False</li> <li>↔ False</li> <li>↔ False</li> <li>↔ False</li> <li>↔ False</li> <li>↔ False</li> <li>↔ False</li> <li>↔ False</li> <li>↔ False</li> </ul>                                                                                                    | 103424LA<br>3919562<br>87454865<br>674959C94<br>00407176<br>00400512<br>160232<br>93586<br>A-CKPN485A<br>15441-51013                                                                                                    | PUMP/PACKAGE (EXP<br>FILTER, ENGINE OIL<br>BRAKE CALIPER<br>ENGINE, SKELETON<br>KIT, HYD PUMP REPAIR<br>NIPPLE, LUBE<br>HAMMER DRILL, 3/8"<br>NUTS DRY ROAST 1 O<br>SEAL KIT, HYDRAULIC<br>PUMP, INJECT. ASSY                                                                                                    | 9.0<br>85.0<br>14.0<br>99.0<br>26.0<br>19.0<br>99.0<br>99.0<br>9.0<br>11.0                                                  | \$12/31/<br>show t<br>See ne<br>\$18.81<br>\$48.73<br>\$13,973.96                                                                                                    | 2010. T<br>he oldes<br>xt page<br>6/24/2009<br>6/24/2009<br>7/8/2009                                                                                             | The repo<br>st last sa<br>on how<br>31<br>31<br>31<br>30                                                                                                    | rt is the<br>le date a<br>to apply                                                                                                    | n sorted t<br>at the top<br>this filter                                                                                                    | \$0.00<br>\$0.00<br>\$0.00<br>\$0.00                                                                                           | the Mor<br>st.<br>\$0.00<br>\$0.00<br>\$0.00                                                                       | \$0.00<br>\$0.00<br>\$0.00<br>\$0.00                                                                                 | o Sale co                                                                                                    | lumn to                                                                                                    |   |
| <ul> <li>Palse</li> <li>Palse</li> </ul>                                                                                                    | 103424LA<br>3919562<br>87454865<br>674959C94<br>00407176<br>00400512<br>160232<br>93586<br>A-CKPN485A<br>15441-51013<br>84894                                                                                                    | PUMP/PACKAGE (EXP<br>FILTER, ENGINE OIL<br>BRAKE CALIPER<br>ENGINE, SKELETON<br>KIT, HYD PUMP REPAIR<br>NIPPLE, LUBE<br>HAMMER DRILL, 3/8"<br>NUTS DRY ROAST 1 O<br>SEAL KIT, HYDRAULIC<br>PUMP, INJECT. ASSY<br>RACK BBQ RIB                                                                                                    | 9.0<br>85.0<br>14.0<br>99.0<br>26.0<br>19.0<br>99.0<br>9.0<br>9.0<br>11.0<br>99.0                                           | \$12/31/<br>show t<br>See ne<br>\$18.81<br>\$48.73<br>\$13,973.96<br>\$782.10                                                                                                    | 2010. T<br>he oldes<br>xt page<br>6/24/2009<br>6/24/2009<br>7/8/2009<br>8/21/2009                                                                                | The reports the set on how                                                                                                    | rt is the<br>le date a<br>to apply<br>0.0000<br>0.0000<br>0.0000<br>0.0000                                                                       | n sorted b<br>at the top<br>this filter<br>\$0.00<br>\$0.00<br>\$0.00<br>\$0.00                                                                                                    | \$0.00<br>\$0.00<br>\$0.00<br>\$0.00<br>\$0.00<br>\$0.00                                                                       | \$0.00<br>\$0.00<br>\$0.00<br>\$0.00<br>\$0.00                                                                     | \$0.00<br>\$0.00<br>\$0.00<br>\$0.00<br>\$0.00<br>\$0.00                                                             | 0 Sale co                                                                                                    | lumn to                                                                                                    |   |
| <ul> <li>Palse</li> <li>Palse</li> </ul>                                                                                                    | 103424LA<br>3919562<br>87454865<br>674959C94<br>00407176<br>00400512<br>160232<br>93586<br>A-CKPN485A<br>15441-51013<br>84894<br>00138862                                                                                        | PUMP/PACKAGE (EXP<br>FILTER, ENGINE OIL<br>BRAKE CALIPER<br>ENGINE, SKELETON<br>KIT, HYD PUMP REPAIR<br>NIPPLE, LUBE<br>HAMMER DRILL, 3/8"<br>NUTS DRY ROAST 1 O<br>SEAL KIT, HYDRAULIC<br>PUMP, INJECT. ASSY<br>RACK BBQ RIB<br>NUT, WING                                                                                                    | 9.0<br>85.0<br>14.0<br>99.0<br>26.0<br>19.0<br>99.0<br>9.0<br>11.0<br>99.0<br>11.0                                          | \$12/31/<br>show t<br>See ne<br>\$18.81<br>\$48.73<br>\$13,973.96<br>\$782.10<br>\$762.20                                                                                                  | 2010. T<br>he oldes<br>xt page<br>6/24/2009<br>6/24/2009<br>7/8/2009<br>8/21/2009<br>8/17/2009                                                                   | The reports the set last set last set on how 311 311 300 29 29                                                                                                    | rt is the<br>le date a<br>to apply<br>0.0000<br>0.0000<br>0.0000<br>0.0000<br>0.0000                                                             | n sorted b<br>at the top<br>this filter<br>\$0.00<br>\$0.00<br>\$0.00<br>\$0.00<br>\$0.00<br>\$0.00                                                                                 | \$0.00<br>\$0.00<br>\$0.00<br>\$0.00<br>\$0.00<br>\$0.00<br>\$0.00                                                             | \$0.00<br>\$0.00<br>\$0.00<br>\$0.00<br>\$0.00<br>\$0.00<br>\$0.00                                                 | \$0.00<br>\$0.00<br>\$0.00<br>\$0.00<br>\$0.00<br>\$0.00<br>\$0.00                                                   | \$0.00<br>\$0.00<br>\$0.00<br>\$0.00<br>\$0.00<br>\$0.00<br>\$0.00                                                   | lumn to                                                                                                    |   |
| <ul> <li>Palse</li> <li>Palse</li> </ul>                                                                                                    | 103424LA<br>J919562<br>87454865<br>674959C94<br>00407176<br>00400512<br>160232<br>93586<br>A-CKPN485A<br>15441-51013<br>84894<br>00138862<br>1410555000                                                                          | PUMP/PACKAGE (EXP<br>FILTER, ENGINE OIL<br>BRAKE CALIPER<br>ENGINE, SKELETON<br>KIT, HYD PUMP REPAIR<br>NIPPLE, LUBE<br>HAMMER DRILL, 3/8"<br>NUTS DRY ROAST 1 O<br>SEAL KIT, HYDRAULIC<br>PUMP, INJECT. ASSY<br>RACK BBQ RIB<br>NUT, WING<br>Plugs                                                                                           | 9.0<br>85.0<br>14.0<br>99.0<br>26.0<br>19.0<br>99.0<br>9.0<br>11.0<br>99.0<br>100.0<br>8.0                                  | \$12/31/<br>show t<br>See ne<br>\$18.81<br>\$48.73<br>\$13,973.96<br>\$782.10<br>\$762.20<br>\$25.80                                                                                       | 2010. T<br>he oldes<br>xt page<br>6/24/2009<br>6/24/2009<br>7/8/2009<br>8/21/2009<br>8/17/2009<br>10/5/2009                                                      | The reports the set last set last set on how 311 311 300 299 29 27                                                                                                    | rt is the<br>le date a<br>to apply<br>0.0000<br>0.0000<br>0.0000<br>0.0000<br>0.0000<br>0.0000                                                   | n sorted k<br>at the top<br>this filter<br>\$0.00<br>\$0.00<br>\$0.00<br>\$0.00<br>\$0.00<br>\$0.00<br>\$0.00                                                                       | \$0.00<br>\$0.00<br>\$0.00<br>\$0.00<br>\$0.00<br>\$0.00<br>\$0.00<br>\$0.00<br>\$0.00<br>\$0.00                               | the Mor<br>st.<br>\$0.00<br>\$0.00<br>\$0.00<br>\$0.00<br>\$0.00<br>\$0.00<br>\$0.00                               | \$0.00<br>\$0.00<br>\$0.00<br>\$0.00<br>\$0.00<br>\$0.00<br>\$0.00<br>\$0.00<br>\$0.00                               | \$0.00<br>\$0.00<br>\$0.00<br>\$0.00<br>\$0.00<br>\$0.00<br>\$0.00<br>\$0.00                                         | lumn to<br>\$0.00<br>\$0.00<br>\$0.00<br>\$0.00<br>\$0.00<br>\$0.00<br>\$0.00                                         |   |
| <ul> <li>Palse</li> <li>Palse</li> </ul>                                                                                                    | 103424LA<br>J919562<br>87454865<br>674959C94<br>00407176<br>00400512<br>160232<br>93586<br>A-CKPN485A<br>15441-51013<br>84894<br>00138862<br>1410555000<br>2418210027                                                            | PUMP/PACKAGE (EXP<br>FILTER, ENGINE OIL<br>BRAKE CALIPER<br>ENGINE, SKELETON<br>KIT, HYD PUMP REPAIR<br>NIPPLE, LUBE<br>HAMMER DRILL, 3/8"<br>NUTS DRY ROAST 1 O<br>SEAL KIT, HYDRAULIC<br>PUMP, INJECT. ASSY<br>RACK BBQ RIB<br>NUT, WING<br>Plugs<br>O-Ring                                                                                 | 9.0<br>85.0<br>14.0<br>99.0<br>26.0<br>19.0<br>99.0<br>9.0<br>11.0<br>99.0<br>100.0<br>8.0<br>15.0                          | \$12/31/<br>show t<br>See ne<br>\$18.81<br>\$48.73<br>\$13,973.96<br>\$782.10<br>\$762.20<br>\$25.80<br>\$225.00                                                                           | 2010. T<br>he oldes<br>xt page<br>6/24/2009<br>6/24/2009<br>7/8/2009<br>8/21/2009<br>8/17/2009<br>10/5/2009                                                      | The repo           st last sa           on how           31           31           30           29           27           27                                                                                                    | rt is the<br>le date a<br>to apply<br>0.0000<br>0.0000<br>0.0000<br>0.0000<br>0.0000<br>0.0000<br>0.0000                                         | n sorted k<br>at the top<br>this filter<br>\$0.00<br>\$0.00<br>\$0.00<br>\$0.00<br>\$0.00<br>\$0.00<br>\$0.00<br>\$0.00                                                             | \$0.00<br>\$0.00<br>\$0.00<br>\$0.00<br>\$0.00<br>\$0.00<br>\$0.00<br>\$0.00<br>\$0.00<br>\$0.00<br>\$0.00                     | the Mor<br>st.<br>\$0.00<br>\$0.00<br>\$0.00<br>\$0.00<br>\$0.00<br>\$0.00<br>\$0.00<br>\$0.00                     | \$0.00<br>\$0.00<br>\$0.00<br>\$0.00<br>\$0.00<br>\$0.00<br>\$0.00<br>\$0.00<br>\$0.00<br>\$0.00                     | \$0.00<br>\$0.00<br>\$0.00<br>\$0.00<br>\$0.00<br>\$0.00<br>\$0.00<br>\$0.00<br>\$0.00                               | lumn to<br>\$0.00<br>\$0.00<br>\$0.00<br>\$0.00<br>\$0.00<br>\$0.00<br>\$0.00<br>\$0.00                               |   |
| <ul> <li>Palse</li> <li>Palse</li> </ul>                                                                                                    | 103424LA<br>J919562<br>87454865<br>674959C94<br>00407176<br>00400512<br>160232<br>93586<br>A-CKPN485A<br>15441-51013<br>84894<br>00138862<br>1410555000<br>2418210027<br>2418390028                                              | PUMP/PACKAGE (EXP<br>FILTER, ENGINE OIL<br>BRAKE CALIPER<br>ENGINE, SKELETON<br>KIT, HYD PUMP REPAIR<br>NIPPLE, LUBE<br>HAMMER DRILL, 3/8"<br>NUTS DRY ROAST 1 O<br>SEAL KIT, HYDRAULIC<br>PUMP, INJECT. ASSY<br>RACK BBQ RIB<br>NUT, WING<br>Plugs<br>O-Ring<br>Element                                                                      | 9.0<br>85.0<br>14.0<br>99.0<br>26.0<br>19.0<br>99.0<br>9.0<br>11.0<br>99.0<br>100.0<br>8.0<br>15.0<br>5.0                   | \$12/31/<br>show t<br>See ne<br>\$18.81<br>\$48.73<br>\$13,973.96<br>\$782.10<br>\$762.20<br>\$25.80<br>\$225.00<br>\$1,500.00                                                             | 2010. T<br>he oldes<br>xt page<br>6/24/2009<br>6/24/2009<br>8/21/2009<br>8/17/2009<br>10/5/2009<br>10/5/2009                                                     | The report           st last sa           on how           31           31           30           29           27           27           27           27           27           27                                                                                                    | rt is the<br>le date a<br>to apply<br>0.0000<br>0.0000<br>0.0000<br>0.0000<br>0.0000<br>0.0000<br>0.0000<br>0.0000<br>0.0000                     | n sorted k<br>at the top<br>this filter<br>\$0.00<br>\$0.00<br>\$0.00<br>\$0.00<br>\$0.00<br>\$0.00<br>\$0.00<br>\$0.00<br>\$0.00<br>\$0.00<br>\$0.00                               | \$0.00<br>\$0.00<br>\$0.00<br>\$0.00<br>\$0.00<br>\$0.00<br>\$0.00<br>\$0.00<br>\$0.00<br>\$0.00<br>\$0.00<br>\$0.00           | the Mor<br>st.<br>\$0.00<br>\$0.00<br>\$0.00<br>\$0.00<br>\$0.00<br>\$0.00<br>\$0.00<br>\$0.00<br>\$0.00           | \$0.00<br>\$0.00<br>\$0.00<br>\$0.00<br>\$0.00<br>\$0.00<br>\$0.00<br>\$0.00<br>\$0.00<br>\$0.00<br>\$0.00           | \$0.00<br>\$0.00<br>\$0.00<br>\$0.00<br>\$0.00<br>\$0.00<br>\$0.00<br>\$0.00<br>\$0.00<br>\$0.00                     | lumn to<br>\$0.00<br>\$0.00<br>\$0.00<br>\$0.00<br>\$0.00<br>\$0.00<br>\$0.00<br>\$0.00<br>\$0.00                     |   |
| <ul> <li>Palse</li> <li>Palse</li> </ul>                                                                                                    | 103424LA<br>J919562<br>87454865<br>674959C94<br>00407176<br>00400512<br>160232<br>93586<br>A-CKPN485A<br>15441-51013<br>84894<br>00138862<br>1410555000<br>2418210027<br>2418390028<br>0414902009R                               | PUMP/PACKAGE (EXP<br>FILTER, ENGINE OIL<br>BRAKE CALIPER<br>ENGINE, SKELETON<br>KIT, HYD PUMP REPAIR<br>NIPPLE, LUBE<br>HAMMER DRILL, 3/8"<br>NUTS DRY ROAST 1 O<br>SEAL KIT, HYDRAULIC<br>PUMP, INJECT. ASSY<br>RACK BBQ RIB<br>NUT, WING<br>Plugs<br>O-Ring<br>Element<br>Fuel Pump Reman                                                   | 9.0<br>85.0<br>14.0<br>99.0<br>26.0<br>19.0<br>99.0<br>9.0<br>11.0<br>99.0<br>100.0<br>8.0<br>15.0<br>5.0<br>14.0           | \$12/31/<br>show t<br>See ne<br>\$18.81<br>\$48.73<br>\$13,973.96<br>\$782.10<br>\$762.20<br>\$25.80<br>\$225.00<br>\$1,500.00<br>\$2,100.00                                               | 2010. T<br>he oldes<br>xt page<br>6/24/2009<br>6/24/2009<br>6/24/2009<br>8/21/2009<br>8/17/2009<br>10/5/2009<br>10/5/2009<br>10/5/2009                           | The report           st last sa           on how           31           31           30           29           27           27           27           27           27           27           27           27           27           27           27           27           27                                                                                                    | rt is the<br>le date a<br>to apply<br>0.0000<br>0.0000<br>0.0000<br>0.0000<br>0.0000<br>0.0000<br>0.0000<br>0.0000<br>0.0000<br>0.0000<br>0.0000 | n sorted b<br>at the top<br>this filter<br>\$0.00<br>\$0.00<br>\$0.00<br>\$0.00<br>\$0.00<br>\$0.00<br>\$0.00<br>\$0.00<br>\$0.00                                                   | \$0.00<br>\$0.00<br>\$0.00<br>\$0.00<br>\$0.00<br>\$0.00<br>\$0.00<br>\$0.00<br>\$0.00<br>\$0.00<br>\$0.00<br>\$0.00           | the Mor<br>st.<br>\$0.00<br>\$0.00<br>\$0.00<br>\$0.00<br>\$0.00<br>\$0.00<br>\$0.00<br>\$0.00<br>\$0.00           | \$0.00<br>\$0.00<br>\$0.00<br>\$0.00<br>\$0.00<br>\$0.00<br>\$0.00<br>\$0.00<br>\$0.00<br>\$0.00<br>\$0.00           | \$0.00<br>\$0.00<br>\$0.00<br>\$0.00<br>\$0.00<br>\$0.00<br>\$0.00<br>\$0.00<br>\$0.00<br>\$0.00<br>\$0.00           | lumn to<br>\$0.00<br>\$0.00<br>\$0.00<br>\$0.00<br>\$0.00<br>\$0.00<br>\$0.00<br>\$0.00<br>\$0.00<br>\$0.00           |   |
| <ul> <li>Palse</li> <li>Palse</li> </ul>                                                                                                    | 103424LA<br>J919562<br>87454865<br>674959C94<br>00407176<br>00400512<br>160232<br>93586<br>A-CKPN485A<br>15441-51013<br>84894<br>00138862<br>1410555000<br>2418210027<br>2418390028<br>0414902009R<br>04010LA                    | PUMP/PACKAGE (EXP<br>FILTER, ENGINE OIL<br>BRAKE CALIPER<br>ENGINE, SKELETON<br>KIT, HYD PUMP REPAIR<br>NIPPLE, LUBE<br>HAMMER DRILL, 3/8"<br>NUTS DRY ROAST 1 O<br>SEAL KIT, HYDRAULIC<br>PUMP, INJECT. ASSY<br>RACK BBQ RIB<br>NUT, WING<br>Plugs<br>O-Ring<br>Element<br>Fuel Pump Reman<br>PUMP/ SILVERLINE                               | 9.0<br>85.0<br>14.0<br>99.0<br>26.0<br>19.0<br>99.0<br>9.0<br>11.0<br>99.0<br>100.0<br>8.0<br>15.0<br>5.0<br>14.0<br>61.0   | \$12/31/<br>show t<br>See ne<br>\$18.81<br>\$48.73<br>\$13,973.96<br>\$782.10<br>\$762.20<br>\$25.80<br>\$225.00<br>\$1,500.00<br>\$2,100.00<br>\$2,100.00                                 | 2010. T<br>he oldes<br>xt page<br>6/24/2009<br>6/24/2009<br>6/24/2009<br>8/21/2009<br>8/17/2009<br>8/17/2009<br>10/5/2009<br>10/5/2009<br>10/5/2009<br>10/9/2009 | The report           st last sat           on how           31           31           30           29           27           27           27           27           27           27           27           27           27           27           27           27           27           27                                                                                                    | rt is the<br>le date a<br>to apply<br>0.0000<br>0.0000<br>0.0000<br>0.0000<br>0.0000<br>0.0000<br>0.0000<br>0.0000<br>0.0000<br>0.0000<br>0.0000 | n sorted b<br>at the top<br>this filter<br>\$0.00<br>\$0.00<br>\$0.00<br>\$0.00<br>\$0.00<br>\$0.00<br>\$0.00<br>\$0.00<br>\$0.00<br>\$0.00<br>\$0.00                               | \$0.00<br>\$0.00<br>\$0.00<br>\$0.00<br>\$0.00<br>\$0.00<br>\$0.00<br>\$0.00<br>\$0.00<br>\$0.00<br>\$0.00<br>\$0.00<br>\$0.00 | the Mor<br>st.<br>\$0.00<br>\$0.00<br>\$0.00<br>\$0.00<br>\$0.00<br>\$0.00<br>\$0.00<br>\$0.00<br>\$0.00<br>\$0.00 | \$0.00<br>\$0.00<br>\$0.00<br>\$0.00<br>\$0.00<br>\$0.00<br>\$0.00<br>\$0.00<br>\$0.00<br>\$0.00<br>\$0.00<br>\$0.00 | \$0.00<br>\$0.00<br>\$0.00<br>\$0.00<br>\$0.00<br>\$0.00<br>\$0.00<br>\$0.00<br>\$0.00<br>\$0.00<br>\$0.00<br>\$0.00 | lumn to<br>\$0.00<br>\$0.00<br>\$0.00<br>\$0.00<br>\$0.00<br>\$0.00<br>\$0.00<br>\$0.00<br>\$0.00<br>\$0.00<br>\$0.00 |   |
| <ul> <li>Palse</li> <li>Palse</li> </ul>                                                                  | 103424LA<br>J919562<br>87454865<br>674959C94<br>00407176<br>00400512<br>160232<br>93586<br>A-CKPN485A<br>15441-51013<br>84894<br>00138862<br>1410555000<br>2418210027<br>2418390028<br>0414902009R<br>04010LA                    | PUMP/PACKAGE (EXP<br>FILTER, ENGINE OIL<br>BRAKE CALIPER<br>ENGINE, SKELETON<br>KIT, HYD PUMP REPAIR<br>NIPPLE, LUBE<br>HAMMER DRILL, 3/8"<br>NUTS DRY ROAST 1 O<br>SEAL KIT, HYDRAULIC<br>PUMP, INJECT. ASSY<br>RACK BBQ RIB<br>NUT, WING<br>Plugs<br>O-Ring<br>Element<br>Fuel Pump Reman<br>PUMP/ SILVERLINE                               | 9.0<br>85.0<br>14.0<br>99.0<br>26.0<br>19.0<br>99.0<br>9.0<br>11.0<br>99.0<br>100.0<br>8.0<br>15.0<br>5.0<br>14.0<br>61.0   | 12/31/<br>show t<br>See ne<br>\$18.81<br>\$48.73<br>\$13,973.96<br>\$782.10<br>\$762.20<br>\$25.80<br>\$225.00<br>\$1,500.00<br>\$2,100.00<br>\$2,100.00<br>\$2,491.73<br>\$UM=\$1,272,392 | 2010. T<br>he oldes<br>xt page<br>6/24/2009<br>6/24/2009<br>6/24/2009<br>8/21/2009<br>8/17/2009<br>8/17/2009<br>10/5/2009<br>10/5/2009<br>10/5/2009              | The report           st last sa           on how           31           31           30           29           27           27           27           27           27           27           27           27           27           27           27           27           27           27           27           27           27           27           27           27           27           27           27           27           27           27           27           27           27           27           27           27           27           27           27           27           27           27           27           27           27           27           27      27 | rt is the<br>le date a<br>to apply<br>0.0000<br>0.0000<br>0.0000<br>0.0000<br>0.0000<br>0.0000<br>0.0000<br>0.0000                               | n sorted b<br>at the top<br>this filter<br>\$0.00<br>\$0.00<br>\$0.00<br>\$0.00<br>\$0.00<br>\$0.00<br>\$0.00<br>\$0.00<br>\$0.00                                                   | \$0.00<br>\$0.00<br>\$0.00<br>\$0.00<br>\$0.00<br>\$0.00<br>\$0.00<br>\$0.00<br>\$0.00<br>\$0.00<br>\$0.00                     | the Mor<br>st.<br>\$0.00<br>\$0.00<br>\$0.00<br>\$0.00<br>\$0.00<br>\$0.00<br>\$0.00<br>\$0.00<br>\$0.00           | \$0.00<br>\$0.00<br>\$0.00<br>\$0.00<br>\$0.00<br>\$0.00<br>\$0.00<br>\$0.00<br>\$0.00<br>\$0.00<br>\$0.00           | \$0.00<br>\$0.00<br>\$0.00<br>\$0.00<br>\$0.00<br>\$0.00<br>\$0.00<br>\$0.00<br>\$0.00                               | lumn to<br>\$0.00<br>\$0.00<br>\$0.00<br>\$0.00<br>\$0.00<br>\$0.00<br>\$0.00<br>\$0.00<br>\$0.00                     |   |
| <ul> <li>⊕ False</li> <li>⊕ False</li> </ul>                                                      | 103424LA<br>3919562<br>87454865<br>674959C94<br>00407176<br>00400512<br>160232<br>93586<br>A-CKPN485A<br>15441-51013<br>84894<br>00138862<br>1410555000<br>2418210027<br>2418390028<br>041490209R<br>04010LA<br>we = "False" And | PUMP/PACKAGE (EXP<br>FILTER, ENGINE OIL<br>BRAKE CALIPER<br>ENGINE, SKELETON<br>KIT, HYD PUMP REPAIR<br>NUTPLE, LUBE<br>HAMMER DRILL, 3/8*<br>NUTS DRY ROAST 1 O<br>SEAL KIT, HYDRAULIC<br>PUMP, INJECT. ASSY<br>RACK BBQ RIB<br>NUT, WING<br>Plugs<br>O-Ring<br>Element<br>Fuel Pump Reman<br>PUMP/ SILVERLINE<br>ELest Sale Date] < 12/31/2 | 9.0<br>85.0<br>14.0<br>99.0<br>26.0<br>19.0<br>99.0<br>99.0<br>110.0<br>99.0<br>100.0<br>8.0<br>15.0<br>5.0<br>14.0<br>61.0 | 12/31/<br>show t<br>See ne<br>\$18.81<br>\$48.73<br>\$13,973.96<br>\$782.10<br>\$762.20<br>\$25.80<br>\$225.00<br>\$1,500.00<br>\$2,100.00<br>\$2,100.00<br>\$2,491.73<br>SUM=\$1,272,392  | 2010. T<br>he olde:<br>xt page<br>6/24/2009<br>6/24/2009<br>7/8/2009<br>8/21/2009<br>8/17/2009<br>10/5/2009<br>10/5/2009<br>10/5/2009<br>10/29/2009              | The repo           st last sa           on how           31           31           30           29           27           27           27           27           27           27           27           27           27           27           27           27           27                                                                                                    | rt is theil<br>le date a<br>to apply<br>0.0000<br>0.0000<br>0.0000<br>0.0000<br>0.0000<br>0.0000<br>0.0000<br>0.0000                             | n sorted b<br>at the top<br>this filter<br>\$0.00<br>\$0.00<br>\$0.00<br>\$0.00<br>\$0.00<br>\$0.00<br>\$0.00<br>\$0.00<br>\$0.00<br>\$0.00<br>\$0.00<br>\$0.00<br>\$0.00<br>\$0.00 | \$0.00<br>\$0.00<br>\$0.00<br>\$0.00<br>\$0.00<br>\$0.00<br>\$0.00<br>\$0.00<br>\$0.00<br>\$0.00<br>\$0.00<br>\$0.00<br>\$0.00 | the Mor<br>st.<br>\$0.00<br>\$0.00<br>\$0.00<br>\$0.00<br>\$0.00<br>\$0.00<br>\$0.00<br>\$0.00<br>\$0.00<br>\$0.00 | \$0.00<br>\$0.00<br>\$0.00<br>\$0.00<br>\$0.00<br>\$0.00<br>\$0.00<br>\$0.00<br>\$0.00<br>\$0.00<br>\$0.00           | \$0.00<br>\$0.00<br>\$0.00<br>\$0.00<br>\$0.00<br>\$0.00<br>\$0.00<br>\$0.00<br>\$0.00<br>\$0.00<br>\$0.00           | so.oo<br>\$0.00<br>\$0.00<br>\$0.00<br>\$0.00<br>\$0.00<br>\$0.00<br>\$0.00<br>\$0.00<br>\$0.00<br>\$0.00             |   |

| esh Pi      | rint Restore Lav    | vout Lavouts                |          |                 |                       |                        |             |               |                      |                        |        |                                            |   |
|-------------|---------------------|-----------------------------|----------|-----------------|-----------------------|------------------------|-------------|---------------|----------------------|------------------------|--------|--------------------------------------------|---|
| cation      |                     | Price Book                  | Item No. | wher C          | EM Vendor             | 05                     | MDivision   | Itom (        | escription           |                        |        |                                            |   |
| JCauon      |                     | FILE DOOK                   |          |                 | en vendor             |                        | PIVISION    |               | rescription          |                        |        |                                            |   |
| acine       | <u> </u>            | All Price Books             | <b>•</b> |                 | ALL                   | <b>*</b>               |             |               |                      |                        |        | Fetch                                      |   |
|             |                     |                             |          |                 |                       |                        |             |               |                      |                        |        | <b></b>                                    |   |
|             |                     |                             |          |                 |                       |                        |             |               |                      |                        |        | To apply a filter to your data based on    | a |
| ag a columr | n header here to g  | roup by that column         |          |                 |                       |                        |             |               |                      |                        |        | data yanga fiyat aliak an the Edit Filton  |   |
| Inactive 5  | Item Number         | Description                 | QOH      | Dollar Value    | Last Sale             | ✓ Months<br>white<br>√ | Turnover    | Current Month | Current<br>Month COS | Current<br>Month Cross | Past 1 | date range, first click on the Edit Filter |   |
|             |                     |                             |          |                 | Date                  | W/NO                   |             | Sales         | Month COS            | Month Gross            | Sales  | button.                                    |   |
| # Ealce     | 8230617             |                             | 80       | ¢102.00         | D E Filte             | er Editor              |             |               |                      | ×                      |        |                                            |   |
| False       | 8170623             | DRUM BBO CHARCOA            | 8.0      | \$1,160.00      | 2/ And 0              | 4                      |             |               |                      |                        |        | 30.00 30.00                                |   |
| ⊕ False     | 22232               | SOUARE SPEED 12"TR          | 95.0     | \$1,151,40      | 2/ And 0              | activel Equals E       | alse 🙃      |               |                      |                        |        | Next, click on the + to add a filter.      |   |
| ⊕ False     | 1095280             | PAINT HAMMER GRAY           | 9.0      | \$69.39         | 2/ La                 | st Sale Date] Is       | less than 🔢 | 2/31/2010     | 8                    |                        |        | 50.00 \$0.00                               | i |
| ⊕ False     | 1020965             | PAINT 2OZ SQZ SAT           | 99.0     | \$76.23         | 3/                    |                        |             |               |                      |                        |        |                                            | 1 |
| ⊕ False     | A-1683301M92        | PUMP, HYDRAULIC LIFT        | 7.0      | \$5,330.29      | 3/.                   |                        |             |               |                      |                        |        | On the new filter line, click on the       |   |
| ⊕ False     | AG233156            | HOSE/8 79. RIAT             | 17.0     | \$410.15        | 4/                    |                        |             | $\sim$        |                      |                        |        | Blue Highlighted words to see a            | 1 |
| ⊕ False     | 103424LA            | PUMP/PACKAGE (EXP           | 9.0      | \$4,593.15      | 4/                    |                        |             | $\sim$        | <b>`</b>             |                        |        | dran down of the columns that              |   |
| ⊕ False     | 3919562             | FILTER, ENGINE OIL          | 85.0     | \$2,549.15      | 4/                    |                        |             |               | $\checkmark$         |                        |        | drop down of the columns that              |   |
| ⊕ False     | 87454865            | BRAKE CALIPER               | 14.0     | \$55,419.00     | 4/.                   |                        |             |               | $\sim$               |                        |        | can be used for filtering. Select          |   |
| ⊕ False     | 674959C94           | ENGINE, SKELETON            | 17.0     | \$151,700.35    | 4/.                   |                        |             |               |                      |                        |        | the "Last Sale Date"                       |   |
| ⊕ False     | 00407176            | KIT, HYD PUMP REPAIR        | 99.0     | \$4,450.05      | 4/.                   |                        |             |               | $ \rightarrow $      |                        |        |                                            |   |
| ⊕ False     | 00400512            | NIPPLE, LUBE                | 26.0     | \$1,279.98      | 5/                    |                        |             | ОК            | Cancel               | Apply                  | N, i   | SU.00 SU.00 SU.00                          |   |
| False       | 160232              | HAMMER DRILL, 3/8"          | 19.0     | \$2,481.21      | 5/                    |                        |             |               |                      |                        |        | Next, click on the Green Highlighted       |   |
| False       | 93586               | NUTS DRY ROAST 1 0          | 99.0     | \$18.81         | 6/2 <del>4/2009</del> | 51                     | 0.000       | 50.00         | \$0.0                | 0 \$0.0                |        | words to see a drop down of the            |   |
|             | A-CKPIN485A         | DUMP INTECT ASSY            | 9.0      | \$48.73         | 7/8/2009              | 31                     | 0.000       | 00 \$0.00     | ) \$0.0              | 0 50.0                 |        |                                            | 1 |
|             | 84894               | POMP, INJECT, ASST          | 11.0     | \$13,973,90     | 8/21/2009             | 30                     | 0.000       | 00 \$0.00     | , şu.u               | 0 \$0.0                |        | filter options. Select "Is Less Than".     | 1 |
| E False     | 00138862            | NUT, WING                   | 100.0    | \$762.10        | 8/17/2009             | 29                     | 0.000       | 00 \$0.00     | , ş0.0<br>) \$0.0    | 0 \$0.0                | $\sum$ | \$0.00 \$0.00 \$0.00                       |   |
| ⊕ False     | 1410555000          | Plugs                       | 8.0      | \$25.80         | 10/5/2009             | 23                     | 0.000       | 00.00 \$0.00  | ) \$0.0              | 0 \$0.0                | - N    | Now coloct a date in the final field       | 1 |
| ⊕ False     | 2418210027          | O-Ring                      | 15.0     | \$225.00        | 10/5/2009             | 27                     | 0.000       | 20 \$0.00     | ) \$0.0              | <br>0 \$0.0            | -<br>D |                                            |   |
| ⊕ False     | 2418390028          | Element                     | 5.0      | \$1,500.00      | 10/5/2009             | 27                     | 0.000       | 00 \$0.00     | \$0.0                | 0 \$0.0                | D      | and click on the OK button. You can        |   |
| ⊕ False     | 0414902009R         | Fuel Pump Reman             | 14.0     | \$2,100.00      | 10/9/2009             | 27                     | 0.000       | \$0.00        | \$0.0                | 0 \$0.0                | D      | save this report Layout (including         |   |
| ⊕ False     | 04010LA             | PUMP/SILVERLINE             | 61.0     | \$2,491.73      | 10/29/2009            | 27                     | 0.000       | 00 \$0.00     | ) <b>\$</b> 0.0      | 0 \$0.0                | D      |                                            |   |
|             |                     |                             |          | SUM=\$1,272,392 |                       |                        |             |               |                      |                        |        | the Filter) to be used again in the        |   |
| 💌 [Inacti   | ve] = 'False' And [ | [Last Sale Date] < '12/31/2 | 2010'    |                 |                       |                        |             |               |                      |                        |        | future. See next page on how to            | E |
|             |                     |                             |          |                 |                       |                        |             |               | sous this report     |                        |        |                                            |   |

| Concern         Image: Concern and the second and the second and          | ocation    | The Restore La     | Dric Save this La      | iyout         |                 | MVondor       | OEM            | Division | Itom Doorri | otion         |                 |            |                   |        |            |
|----------------------------------------------------------------------------------------------------|------------|--------------------|------------------------|---------------|-----------------|---------------|----------------|----------|-------------|---------------|-----------------|------------|-------------------|--------|------------|
| Barne         Immore<br>Inventory Merics         Data // - +                                                                                                    | ocauon     |                    | Default                | K             |                 | EM Vendor     | UEMI           | DIVISION | Item Descri | puon          |                 | 1          |                   |        |            |
| Printer burger         Printer burger           radium header here to your 0         Click on Layouts then select Save this Layout. See next page.           radium header here to your 0         Click on Layouts then select Save this Layout. See next page.           radium header here to your 0         Click on Layouts then select Save this Layout. See next page.           radium header here to your 0         Click on Layouts then select Save this Layout. See next page.           radium header here to your 0         Click on Layouts then select Save this Layout. See next page.           radium header here to your 0         Click on Layouts then select Save this Layout. See next page.           radium header here to your 0         Status 0           radium header here to your 0         Status 0           radium header here to your 0         Status 0           radium header here to your 0         Status 0           radium header here to your 0         Status 0           radium header here to your 0         Status 0           radium header here to your 0         Status 0           radium header here to your 0         Status 0           radium here to your 0         Status 0           radium here to your 0         Status 0           radium here to your 0         Status 0           radium here to your 0         Status 0           radium here                                                                                                    | Racine     |                    | All                    |               |                 | LL            | <b>•</b>       |          |             |               |                 |            |                   | Fetch  |            |
| Product         Datack+129*         Datack+129*         Click on Layouts then select Save this Layout. See next page.         Image: Click on Layouts then select Save this Layout. See next page.           Imach:         Item Number         Description         QCH         Delar Value         Last Save T         Image: Click on Layouts then select Save this Layout. See next page.         Image: Click on Layouts then select Save this Layout. See next page.           Image: State         State         State         State         State         State         State           Image: State         State         State         State         State         State         State           Image: State         State         State         State         State         State         State           Image: State         State         State         State         State         State         State         State           Image: State         State                                                                                                    |            |                    | Inventory N            | Aetrics       |                 |               |                |          |             |               |                 |            |                   |        |            |
| Bit Column Header Here to group United Parties Of Parties Of Part |            |                    | 03=1c2c4-1             | 287-4c7e-ad1  | 2_0ff1_0006=06b |               |                |          |             |               |                 |            |                   |        |            |
| InterNet         Description         QCH         Defar Value         Last Sale         Participant         Participant         Partic                                                                                                    | ag a colum | n header here to g | roup by and column     | 507-4C7E-801. | 2-01125008500   |               | Click o        | n Lavout | s then se   | lect Save     | this Lavo       | ut. See ne | ext page.         |        |            |
| Index         Parket         Status         Index         Index         Status           B Fake         \$220617         582(GRILLCLEMINGL)         8.0         \$100,200         210/2009         35         0.0000         \$0.00         \$0.00         \$0.00         \$0.00         \$0.00         \$0.00         \$0.00         \$0.00         \$0.00         \$0.00         \$0.00         \$0.00         \$0.00         \$0.00         \$0.00         \$0.00         \$0.00         \$0.00         \$0.00         \$0.00         \$0.00         \$0.00         \$0.00         \$0.00         \$0.00         \$0.00         \$0.00         \$0.00         \$0.00         \$0.00         \$0.00         \$0.00         \$0.00         \$0.00         \$0.00         \$0.00         \$0.00         \$0.00         \$0.00         \$0.00         \$0.00         \$0.00         \$0.00         \$0.00         \$0.00         \$0.00         \$0.00         \$0.00         \$0.00         \$0.00         \$0.00         \$0.00         \$0.00         \$0.00         \$0.00         \$0.00         \$0.00         \$0.00         \$0.00         \$0.00         \$0.00         \$0.00         \$0.00         \$0.00         \$0.00         \$0.00         \$0.00         \$0.00         \$0.00         \$0.00         \$0.00         \$0.00         \$0.00                                                                                                    | Inactive   | 7 Item Number      | Description            | QOH           | Dollar Value    | Last Sale 🛛 🖓 | N              | .,       |             |               |                 |            | 1.0               | IS     |            |
| C False         820 GRUL CLEANING         8.0         \$102.00         216 0.000         \$0.000         \$0.000         \$0.000         \$0.000         \$0.000         \$0.000         \$0.000         \$0.000         \$0.000         \$0.000         \$0.000         \$0.000         \$0.000         \$0.000         \$0.000         \$0.000         \$0.000         \$0.000         \$0.000         \$0.000         \$0.000         \$0.000         \$0.000         \$0.000         \$0.000         \$0.000         \$0.000         \$0.000         \$0.000         \$0.000         \$0.000         \$0.000         \$0.000         \$0.000         \$0.000         \$0.000         \$0.000         \$0.000         \$0.000         \$0.000         \$0.000         \$0.000         \$0.000         \$0.000         \$0.000         \$0.000         \$0.000         \$0.000         \$0.000         \$0.000         \$0.000         \$0.000         \$0.000         \$0.000         \$0.000         \$0.000         \$0.000         \$0.000         \$0.000         \$0.000         \$0.000         \$0.000         \$0.000         \$0.000         \$0.000         \$0.000         \$0.000         \$0.000         \$0.000         \$0.000         \$0.000         \$0.000         \$0.000         \$0.000         \$0.000         \$0.000         \$0.000         \$0.000         \$0.000                                                                                                    |            |                    |                        |               |                 | Date          | v              |          |             |               |                 |            |                   |        |            |
| Brace         Biological         Biological </td <td></td> <td>0000047</td> <td></td> <td></td> <td></td> <td></td> <td></td> <td></td> <td></td> <td></td> <td>** **</td> <td></td> <td>to 00</td> <td>10.00</td> <td></td>                                                                                                    |            | 0000047            |                        |               |                 |               |                |          |             |               | ** **           |            | to 00             | 10.00  |            |
| International Chancel Chancel Chandel Chancel Chancel Chancel Chancel Chancel Chancel C | 🖽 False    | 8230617            | DBUM BBO CHARCOA       | 8.0           | \$102.00        | 2/10/2009     | 35             | 0.0000   | \$0.00      | \$0.00        | \$0.00          | \$0.00     | \$0.00            | \$0.00 |            |
| Carbon         Carbon         Stand         Stand          B False         13795                                                                                                    | ⊕ False    | 22222              | SOLIADE SDEED 12"TD    | 0.0           | \$1,100.00      | 2/10/2009     | 35             | 0.0000   | \$0.00      | \$0.00        | \$0.00          | \$0.00     | \$0.00<br>¢0.00   | \$0.00 |            |
| Index         Index         Index <th< td=""><td></td><td>1095280</td><td>DATNET HAMMED CDAY</td><td>95.0</td><td>\$1,151.40</td><td>2/10/2009</td><td>35</td><td>0.0000</td><td>\$0.00</td><td>\$0.00</td><td>\$0.00<br/>¢0.00</td><td>\$0.00</td><td>\$0.00</td><td>\$0.00</td><td></td></th<>                                                                                                    |            | 1095280            | DATNET HAMMED CDAY     | 95.0          | \$1,151.40      | 2/10/2009     | 35             | 0.0000   | \$0.00      | \$0.00        | \$0.00<br>¢0.00 | \$0.00     | \$0.00            | \$0.00 |            |
| Internet         Internet                                                                                                    | ⊕ False    | 1020965            | PAINT 207 S07 SAT      | 99.0          | \$76.23         | 3/13/2009     | 34             | 0.0000   | \$0.00      | \$0.00        | \$0.00          | \$0.00     | \$0.00            | \$0.00 |            |
| Choose         Constraint         Constraint<                                                                                                    | ⊕ False    | A-1683301M92       | PLIMP HYDRALILIC LITET | 7.0           | \$5 330 29      | 3/24/2009     | 34             | 0.0000   | \$0.00      | \$0.00        | \$0.00          | \$0.00     | \$0.00            | \$0.00 |            |
| Braise         Display         Display <thdisplay< th=""> <thdisplay< th=""> <thdi< td=""><td>False</td><td>AG233156</td><td>HOSE/8 79, RIAT</td><td>17.0</td><td>\$410.15</td><td>4/13/2009</td><td>33</td><td>0.0000</td><td>\$0.00</td><td>\$0.00</td><td>\$0.00</td><td>\$0.00</td><td>\$0.00</td><td>\$0.00</td><td></td></thdi<></thdisplay<></thdisplay<>                                                                                                    | False      | AG233156           | HOSE/8 79, RIAT        | 17.0          | \$410.15        | 4/13/2009     | 33             | 0.0000   | \$0.00      | \$0.00        | \$0.00          | \$0.00     | \$0.00            | \$0.00 |            |
| B False       9191952       FILTER, ENGINE OLI       850       \$2,549.15       4/1/2009       33       0.0000       \$0.00       \$0.00       \$0.00       \$0.00       \$0.00       \$0.00       \$0.00       \$0.00       \$0.00       \$0.00       \$0.00       \$0.00       \$0.00       \$0.00       \$0.00       \$0.00       \$0.00       \$0.00       \$0.00       \$0.00       \$0.00       \$0.00       \$0.00       \$0.00       \$0.00       \$0.00       \$0.00       \$0.00       \$0.00       \$0.00       \$0.00       \$0.00       \$0.00       \$0.00       \$0.00       \$0.00       \$0.00       \$0.00       \$0.00       \$0.00       \$0.00       \$0.00       \$0.00       \$0.00       \$0.00       \$0.00       \$0.00       \$0.00       \$0.00       \$0.00       \$0.00       \$0.00       \$0.00       \$0.00       \$0.00       \$0.00       \$0.00       \$0.00       \$0.00       \$0.00       \$0.00       \$0.00       \$0.00       \$0.00       \$0.00       \$0.00       \$0.00       \$0.00       \$0.00       \$0.00       \$0.00       \$0.00       \$0.00       \$0.00       \$0.00       \$0.00       \$0.00       \$0.00       \$0.00       \$0.00       \$0.00       \$0.00       \$0.00       \$0.00       \$0.00       \$0.00       \$0.00                                                                                                    | False      | 103424 A           | PUMP/PACKAGE (EXP      | 9.0           | \$4,593,15      | 4/3/2009      | 33             | 0.0000   | \$0.00      | \$0.00        | \$0.00          | \$0.00     | \$0.00            | \$0.00 |            |
| B False       67454865       BRAKE CALIPER       14.0       655,419.00       7/2/2009       33       0.000       \$0.00       \$0.00       \$0.00       \$0.00       \$0.00       \$0.00       \$0.00       \$0.00       \$0.00       \$0.00       \$0.00       \$0.00       \$0.00       \$0.00       \$0.00       \$0.00       \$0.00       \$0.00       \$0.00       \$0.00       \$0.00       \$0.00       \$0.00       \$0.00       \$0.00       \$0.00       \$0.00       \$0.00       \$0.00       \$0.00       \$0.00       \$0.00       \$0.00       \$0.00       \$0.00       \$0.00       \$0.00       \$0.00       \$0.00       \$0.00       \$0.00       \$0.00       \$0.00       \$0.00       \$0.00       \$0.00       \$0.00       \$0.00       \$0.00       \$0.00       \$0.00       \$0.00       \$0.00       \$0.00       \$0.00       \$0.00       \$0.00       \$0.00       \$0.00       \$0.00       \$0.00       \$0.00       \$0.00       \$0.00       \$0.00       \$0.00       \$0.00       \$0.00       \$0.00       \$0.00       \$0.00       \$0.00       \$0.00       \$0.00       \$0.00       \$0.00       \$0.00       \$0.00       \$0.00       \$0.00       \$0.00       \$0.00       \$0.00       \$0.00       \$0.00       \$0.00       \$0.00       \$0.                                                                                                    | ⊕ False    | J919562            | FILTER, ENGINE OIL     | 85.0          | \$2,549,15      | 4/1/2009      | 33             | 0.0000   | \$0.00      | \$0.00        | \$0.00          | \$0.00     | \$0.00            | \$0.00 |            |
| B       False       674959C94       ENGINE, SKELETON       17.0       \$151,700.35       \$1/21/2009       33       0.000       \$0.00       \$0.00       \$0.00       \$0.00       \$0.00       \$0.00       \$0.00       \$0.00       \$0.00       \$0.00       \$0.00       \$0.00       \$0.00       \$0.00       \$0.00       \$0.00       \$0.00       \$0.00       \$0.00       \$0.00       \$0.00       \$0.00       \$0.00       \$0.00       \$0.00       \$0.00       \$0.00       \$0.00       \$0.00       \$0.00       \$0.00       \$0.00       \$0.00       \$0.00       \$0.00       \$0.00       \$0.00       \$0.00       \$0.00       \$0.00       \$0.00       \$0.00       \$0.00       \$0.00       \$0.00       \$0.00       \$0.00       \$0.00       \$0.00       \$0.00       \$0.00       \$0.00       \$0.00       \$0.00       \$0.00       \$0.00       \$0.00       \$0.00       \$0.00       \$0.00       \$0.00       \$0.00       \$0.00       \$0.00       \$0.00       \$0.00       \$0.00       \$0.00       \$0.00       \$0.00       \$0.00       \$0.00       \$0.00       \$0.00       \$0.00       \$0.00       \$0.00       \$0.00       \$0.00       \$0.00       \$0.00       \$0.00       \$0.00       \$0.00       \$0.00       \$0.00       \$0                                                                                                    | ⊕ False    | 87454865           | BRAKE CALIPER          | 14.0          | \$55,419.00     | 4/21/2009     | 33             | 0.0000   | \$0.00      | \$0.00        | \$0.00          | \$0.00     | \$0.00            | \$0.00 |            |
| B       False       0.0407175       KIT, HYD PUMP REPAIR       99.0       4,450.05       4/24/2009       33       0.0000       \$0.00       \$0.00       \$0.00       \$0.00       \$0.00       \$0.00       \$0.00       \$0.00       \$0.00       \$0.00       \$0.00       \$0.00       \$0.00       \$0.00       \$0.00       \$0.00       \$0.00       \$0.00       \$0.00       \$0.00       \$0.00       \$0.00       \$0.00       \$0.00       \$0.00       \$0.00       \$0.00       \$0.00       \$0.00       \$0.00       \$0.00       \$0.00       \$0.00       \$0.00       \$0.00       \$0.00       \$0.00       \$0.00       \$0.00       \$0.00       \$0.00       \$0.00       \$0.00       \$0.00       \$0.00       \$0.00       \$0.00       \$0.00       \$0.00       \$0.00       \$0.00       \$0.00       \$0.00       \$0.00       \$0.00       \$0.00       \$0.00       \$0.00       \$0.00       \$0.00       \$0.00       \$0.00       \$0.00       \$0.00       \$0.00       \$0.00       \$0.00       \$0.00       \$0.00       \$0.00       \$0.00       \$0.00       \$0.00       \$0.00       \$0.00       \$0.00       \$0.00       \$0.00       \$0.00       \$0.00       \$0.00       \$0.00       \$0.00       \$0.00       \$0.00       \$0.00       \$                                                                                                    | ⊕ False    | 674959C94          | ENGINE, SKELETON       | 17.0          | \$151,700.35    | 4/21/2009     | 33             | 0.0000   | \$0.00      | \$0.00        | \$0.00          | \$0.00     | \$0.00            | \$0.00 |            |
| B       False       00400512       NIPPLE, LUBE       26.0       \$1,279.98       \$7/2009       32       0.0000       \$0.00       \$0.00       \$0.00       \$0.00       \$0.00       \$0.00       \$0.00       \$0.00       \$0.00       \$0.00       \$0.00       \$0.00       \$0.00       \$0.00       \$0.00       \$0.00       \$0.00       \$0.00       \$0.00       \$0.00       \$0.00       \$0.00       \$0.00       \$0.00       \$0.00       \$0.00       \$0.00       \$0.00       \$0.00       \$0.00       \$0.00       \$0.00       \$0.00       \$0.00       \$0.00       \$0.00       \$0.00       \$0.00       \$0.00       \$0.00       \$0.00       \$0.00       \$0.00       \$0.00       \$0.00       \$0.00       \$0.00       \$0.00       \$0.00       \$0.00       \$0.00       \$0.00       \$0.00       \$0.00       \$0.00       \$0.00       \$0.00       \$0.00       \$0.00       \$0.00       \$0.00       \$0.00       \$0.00       \$0.00       \$0.00       \$0.00       \$0.00       \$0.00       \$0.00       \$0.00       \$0.00       \$0.00       \$0.00       \$0.00       \$0.00       \$0.00       \$0.00       \$0.00       \$0.00       \$0.00       \$0.00       \$0.00       \$0.00       \$0.00       \$0.00       \$0.00       \$0.00                                                                                                    | ⊕ False    | 00407176           | KIT, HYD PUMP REPAIR   | 99.0          | \$4,450.05      | 4/24/2009     | 33             | 0.0000   | \$0.00      | \$0.00        | \$0.00          | \$0.00     | \$0.00            | \$0.00 |            |
| B       False       160232       HAMMER DRILL,3/8*       19.0       \$2,481.21       \$/1/2009       32       0.0000       \$0.00       \$0.00       \$0.00       \$0.00       \$0.00       \$0.00       \$0.00       \$0.00       \$0.00       \$0.00       \$0.00       \$0.00       \$0.00       \$0.00       \$0.00       \$0.00       \$0.00       \$0.00       \$0.00       \$0.00       \$0.00       \$0.00       \$0.00       \$0.00       \$0.00       \$0.00       \$0.00       \$0.00       \$0.00       \$0.00       \$0.00       \$0.00       \$0.00       \$0.00       \$0.00       \$0.00       \$0.00       \$0.00       \$0.00       \$0.00       \$0.00       \$0.00       \$0.00       \$0.00       \$0.00       \$0.00       \$0.00       \$0.00       \$0.00       \$0.00       \$0.00       \$0.00       \$0.00       \$0.00       \$0.00       \$0.00       \$0.00       \$0.00       \$0.00       \$0.00       \$0.00       \$0.00       \$0.00       \$0.00       \$0.00       \$0.00       \$0.00       \$0.00       \$0.00       \$0.00       \$0.00       \$0.00       \$0.00       \$0.00       \$0.00       \$0.00       \$0.00       \$0.00       \$0.00       \$0.00       \$0.00       \$0.00       \$0.00       \$0.00       \$0.00       \$0.00       \$0.0                                                                                                    | ⊕ False    | 00400512           | NIPPLE, LUBE           | 26.0          | \$1,279.98      | 5/7/2009      | 32             | 0.0000   | \$0.00      | \$0.00        | \$0.00          | \$0.00     | \$0.00            | \$0.00 |            |
| Image: Paise       9356       NUTS DRY ROAST 1 0       99.0       \$18.81       6/24/2009       31       0.0000       \$0.00       \$0.00       \$0.00       \$0.00       \$0.00       \$0.00       \$0.00       \$0.00       \$0.00       \$0.00       \$0.00       \$0.00       \$0.00       \$0.00       \$0.00       \$0.00       \$0.00       \$0.00       \$0.00       \$0.00       \$0.00       \$0.00       \$0.00       \$0.00       \$0.00       \$0.00       \$0.00       \$0.00       \$0.00       \$0.00       \$0.00       \$0.00       \$0.00       \$0.00       \$0.00       \$0.00       \$0.00       \$0.00       \$0.00       \$0.00       \$0.00       \$0.00       \$0.00       \$0.00       \$0.00       \$0.00       \$0.00       \$0.00       \$0.00       \$0.00       \$0.00       \$0.00       \$0.00       \$0.00       \$0.00       \$0.00       \$0.00       \$0.00       \$0.00       \$0.00       \$0.00       \$0.00       \$0.00       \$0.00       \$0.00       \$0.00       \$0.00       \$0.00       \$0.00       \$0.00       \$0.00       \$0.00       \$0.00       \$0.00       \$0.00       \$0.00       \$0.00       \$0.00       \$0.00       \$0.00       \$0.00       \$0.00       \$0.00       \$0.00       \$0.00       \$0.00       \$0.00                                                                                                    | ⊕ False    | 160232             | HAMMER DRILL,3/8"      | 19.0          | \$2,481.21      | 5/11/2009     | 32             | 0.0000   | \$0.00      | \$0.00        | \$0.00          | \$0.00     | \$0.00            | \$0.00 |            |
| Image: Praise       A-CKPN485A       SEAL KTT, HYDRAULIC       9.0       \$48.75       6/24/2009       31       0.0000       \$0.00       \$0.00       \$0.00       \$0.00       \$0.00       \$0.00       \$0.00       \$0.00       \$0.00       \$0.00       \$0.00       \$0.00       \$0.00       \$0.00       \$0.00       \$0.00       \$0.00       \$0.00       \$0.00       \$0.00       \$0.00       \$0.00       \$0.00       \$0.00       \$0.00       \$0.00       \$0.00       \$0.00       \$0.00       \$0.00       \$0.00       \$0.00       \$0.00       \$0.00       \$0.00       \$0.00       \$0.00       \$0.00       \$0.00       \$0.00       \$0.00       \$0.00       \$0.00       \$0.00       \$0.00       \$0.00       \$0.00       \$0.00       \$0.00       \$0.00       \$0.00       \$0.00       \$0.00       \$0.00       \$0.00       \$0.00       \$0.00       \$0.00       \$0.00       \$0.00       \$0.00       \$0.00       \$0.00       \$0.00       \$0.00       \$0.00       \$0.00       \$0.00       \$0.00       \$0.00       \$0.00       \$0.00       \$0.00       \$0.00       \$0.00       \$0.00       \$0.00       \$0.00       \$0.00       \$0.00       \$0.00       \$0.00       \$0.00       \$0.00       \$0.00       \$0.00       \$0.00                                                                                                    | ⊕ False    | 93586              | NUTS DRY ROAST 1 0     | 99.0          | \$18.81         | 6/24/2009     | 31             | 0.0000   | \$0.00      | \$0.00        | \$0.00          | \$0.00     | \$0.00            | \$0.00 |            |
| Image: Paise       1541-51013       PUMP, INJECT. ASSY       11.0       \$13,973.96       78/2009       30       0.0000       \$0.00       \$0.00       \$0.00       \$0.00       \$0.00       \$0.00       \$0.00       \$0.00       \$0.00       \$0.00       \$0.00       \$0.00       \$0.00       \$0.00       \$0.00       \$0.00       \$0.00       \$0.00       \$0.00       \$0.00       \$0.00       \$0.00       \$0.00       \$0.00       \$0.00       \$0.00       \$0.00       \$0.00       \$0.00       \$0.00       \$0.00       \$0.00       \$0.00       \$0.00       \$0.00       \$0.00       \$0.00       \$0.00       \$0.00       \$0.00       \$0.00       \$0.00       \$0.00       \$0.00       \$0.00       \$0.00       \$0.00       \$0.00       \$0.00       \$0.00       \$0.00       \$0.00       \$0.00       \$0.00       \$0.00       \$0.00       \$0.00       \$0.00       \$0.00       \$0.00       \$0.00       \$0.00       \$0.00       \$0.00       \$0.00       \$0.00       \$0.00       \$0.00       \$0.00       \$0.00       \$0.00       \$0.00       \$0.00       \$0.00       \$0.00       \$0.00       \$0.00       \$0.00       \$0.00       \$0.00       \$0.00       \$0.00       \$0.00       \$0.00       \$0.00       \$0.00       \$0.00                                                                                                    | ⊕ False    | A-CKPN485A         | SEAL KIT, HYDRAULIC    | 9.0           | \$48.73         | 6/24/2009     | 31             | 0.0000   | \$0.00      | \$0.00        | \$0.00          | \$0.00     | \$0.00            | \$0.00 |            |
| Image: Base       84894       RACK BBQ RIB       99.0       \$782.10       8/21/2009       29       0.0000       \$0.00       \$0.00       \$0.00       \$0.00       \$0.00       \$0.00       \$0.00       \$0.00       \$0.00       \$0.00       \$0.00       \$0.00       \$0.00       \$0.00       \$0.00       \$0.00       \$0.00       \$0.00       \$0.00       \$0.00       \$0.00       \$0.00       \$0.00       \$0.00       \$0.00       \$0.00       \$0.00       \$0.00       \$0.00       \$0.00       \$0.00       \$0.00       \$0.00       \$0.00       \$0.00       \$0.00       \$0.00       \$0.00       \$0.00       \$0.00       \$0.00       \$0.00       \$0.00       \$0.00       \$0.00       \$0.00       \$0.00       \$0.00       \$0.00       \$0.00       \$0.00       \$0.00       \$0.00       \$0.00       \$0.00       \$0.00       \$0.00       \$0.00       \$0.00       \$0.00       \$0.00       \$0.00       \$0.00       \$0.00       \$0.00       \$0.00       \$0.00       \$0.00       \$0.00       \$0.00       \$0.00       \$0.00       \$0.00       \$0.00       \$0.00       \$0.00       \$0.00       \$0.00       \$0.00       \$0.00       \$0.00       \$0.00       \$0.00       \$0.00       \$0.00       \$0.00       \$0.00       \$0.0                                                                                                    | ⊕ False    | 15441-51013        | PUMP, INJECT. ASSY     | 11.0          | \$13,973.96     | 7/8/2009      | 30             | 0.0000   | \$0.00      | \$0.00        | \$0.00          | \$0.00     | \$0.00            | \$0.00 |            |
| Image: Problem       NUT, WING       100.0       \$762.20       \$1/17/2009       29       0.0000       \$0.00       \$0.00       \$0.00       \$0.00       \$0.00       \$0.00       \$0.00       \$0.00       \$0.00       \$0.00       \$0.00       \$0.00       \$0.00       \$0.00       \$0.00       \$0.00       \$0.00       \$0.00       \$0.00       \$0.00       \$0.00       \$0.00       \$0.00       \$0.00       \$0.00       \$0.00       \$0.00       \$0.00       \$0.00       \$0.00       \$0.00       \$0.00       \$0.00       \$0.00       \$0.00       \$0.00       \$0.00       \$0.00       \$0.00       \$0.00       \$0.00       \$0.00       \$0.00       \$0.00       \$0.00       \$0.00       \$0.00       \$0.00       \$0.00       \$0.00       \$0.00       \$0.00       \$0.00       \$0.00       \$0.00       \$0.00       \$0.00       \$0.00       \$0.00       \$0.00       \$0.00       \$0.00       \$0.00       \$0.00       \$0.00       \$0.00       \$0.00       \$0.00       \$0.00       \$0.00       \$0.00       \$0.00       \$0.00       \$0.00       \$0.00       \$0.00       \$0.00       \$0.00       \$0.00       \$0.00       \$0.00       \$0.00       \$0.00       \$0.00       \$0.00       \$0.00       \$0.00       \$0.00       \$0                                                                                                    | ⊕ False    | 84894              | RACK BBQ RIB           | 99.0          | \$782.10        | 8/21/2009     | 29             | 0.0000   | \$0.00      | \$0.00        | \$0.00          | \$0.00     | \$0.00            | \$0.00 |            |
| Image: Paise       1410555000       Plugs       8.0       \$25.80       10/5/2009       27       0.000       \$0.00       \$0.00       \$0.00       \$0.00       \$0.00       \$0.00       \$0.00       \$0.00       \$0.00       \$0.00       \$0.00       \$0.00       \$0.00       \$0.00       \$0.00       \$0.00       \$0.00       \$0.00       \$0.00       \$0.00       \$0.00       \$0.00       \$0.00       \$0.00       \$0.00       \$0.00       \$0.00       \$0.00       \$0.00       \$0.00       \$0.00       \$0.00       \$0.00       \$0.00       \$0.00       \$0.00       \$0.00       \$0.00       \$0.00       \$0.00       \$0.00       \$0.00       \$0.00       \$0.00       \$0.00       \$0.00       \$0.00       \$0.00       \$0.00       \$0.00       \$0.00       \$0.00       \$0.00       \$0.00       \$0.00       \$0.00       \$0.00       \$0.00       \$0.00       \$0.00       \$0.00       \$0.00       \$0.00       \$0.00       \$0.00       \$0.00       \$0.00       \$0.00       \$0.00       \$0.00       \$0.00       \$0.00       \$0.00       \$0.00       \$0.00       \$0.00       \$0.00       \$0.00       \$0.00       \$0.00       \$0.00       \$0.00       \$0.00       \$0.00       \$0.00       \$0.00       \$0.00       \$0.00 </td <td>⊕ False</td> <td>00138862</td> <td>NUT, WING</td> <td>100.0</td> <td>\$762.20</td> <td>8/17/2009</td> <td>29</td> <td>0.0000</td> <td>\$0.00</td> <td>\$0.00</td> <td>\$0.00</td> <td>\$0.00</td> <td>\$0.00</td> <td>\$0.00</td> <td></td>                                                                                                    | ⊕ False    | 00138862           | NUT, WING              | 100.0         | \$762.20        | 8/17/2009     | 29             | 0.0000   | \$0.00      | \$0.00        | \$0.00          | \$0.00     | \$0.00            | \$0.00 |            |
| Image: Balse       2418210027       O-Ring       15.0       \$225.00       10/5/2009       27       0.000       \$0.00       \$0.00       \$0.00       \$0.00       \$0.00       \$0.00       \$0.00       \$0.00       \$0.00       \$0.00       \$0.00       \$0.00       \$0.00       \$0.00       \$0.00       \$0.00       \$0.00       \$0.00       \$0.00       \$0.00       \$0.00       \$0.00       \$0.00       \$0.00       \$0.00       \$0.00       \$0.00       \$0.00       \$0.00       \$0.00       \$0.00       \$0.00       \$0.00       \$0.00       \$0.00       \$0.00       \$0.00       \$0.00       \$0.00       \$0.00       \$0.00       \$0.00       \$0.00       \$0.00       \$0.00       \$0.00       \$0.00       \$0.00       \$0.00       \$0.00       \$0.00       \$0.00       \$0.00       \$0.00       \$0.00       \$0.00       \$0.00       \$0.00       \$0.00       \$0.00       \$0.00       \$0.00       \$0.00       \$0.00       \$0.00       \$0.00       \$0.00       \$0.00       \$0.00       \$0.00       \$0.00       \$0.00       \$0.00       \$0.00       \$0.00       \$0.00       \$0.00       \$0.00       \$0.00       \$0.00       \$0.00       \$0.00       \$0.00       \$0.00       \$0.00       \$0.00       \$0.00       \$0.0                                                                                                    | ⊕ False    | 1410555000         | Plugs                  | 8.0           | \$25.80         | 10/5/2009     | 27             | 0.0000   | \$0.00      | \$0.00        | \$0.00          | \$0.00     | \$0.00            | \$0.00 |            |
| Image: Balse       2418390028       Element       5.0       \$1,500.00       10/5/2009       27       0.0000       \$0.00       \$0.00       \$0.00       \$0.00       \$0.00         Image: Balse       0414902009R       Fuel Pump Reman       14.0       \$2,100.00       10/9/2009       27       0.0000       \$0.00       \$0.00       \$0.00       \$0.00       \$0.00       \$0.00       \$0.00       \$0.00       \$0.00       \$0.00       \$0.00       \$0.00       \$0.00       \$0.00       \$0.00       \$0.00       \$0.00       \$0.00       \$0.00       \$0.00       \$0.00       \$0.00       \$0.00       \$0.00       \$0.00       \$0.00       \$0.00       \$0.00       \$0.00       \$0.00       \$0.00       \$0.00       \$0.00       \$0.00       \$0.00       \$0.00       \$0.00       \$0.00       \$0.00       \$0.00       \$0.00       \$0.00       \$0.00       \$0.00       \$0.00       \$0.00       \$0.00       \$0.00       \$0.00       \$0.00       \$0.00       \$0.00       \$0.00       \$0.00       \$0.00       \$0.00       \$0.00       \$0.00       \$0.00       \$0.00       \$0.00       \$0.00       \$0.00       \$0.00       \$0.00       \$0.00       \$0.00       \$0.00       \$0.00       \$0.00       \$0.00       \$0.00                                                                                                    | ⊕ False    | 2418210027         | O-Ring                 | 15.0          | \$225.00        | 10/5/2009     | 27             | 0.0000   | \$0.00      | \$0.00        | \$0.00          | \$0.00     | \$0.00            | \$0.00 |            |
|                                                                                                    | ⊕ False    | 2418390028         | Element                | 5.0           | \$1,500.00      | 10/5/2009     | 27             | 0.0000   | \$0.00      | \$0.00        | \$0.00          | \$0.00     | \$0.00            | \$0.00 |            |
| Image: Balse         04010LA         PUMP/SILVERLINE         61.0         \$2,491.73         10/29/2009         27         0.0000         \$0.00         \$0.00         \$0.00         \$0.00         \$0.00         \$0.00         \$0.00         \$0.00         \$0.00         \$0.00         \$0.00         \$0.00         \$0.00         \$0.00         \$0.00         \$0.00         \$0.00         \$0.00         \$0.00         \$0.00         \$0.00         \$0.00         \$0.00         \$0.00         \$0.00         \$0.00         \$0.00         \$0.00         \$0.00         \$0.00         \$0.00         \$0.00         \$0.00         \$0.00         \$0.00         \$0.00         \$0.00         \$0.00         \$0.00         \$0.00         \$0.00         \$0.00         \$0.00         \$0.00         \$0.00         \$0.00         \$0.00         \$0.00         \$0.00         \$0.00         \$0.00         \$0.00         \$0.00         \$0.00         \$0.00         \$0.00         \$0.00         \$0.00         \$0.00         \$0.00         \$0.00         \$0.00         \$0.00         \$0.00         \$0.00         \$0.00         \$0.00         \$0.00         \$0.00         \$0.00         \$0.00         \$0.00         \$0.00         \$0.00         \$0.00         \$0.00         \$0.00         \$0.00         \$0.00                                                                                                    | ⊕ False    | 0414902009R        | Fuel Pump Reman        | 14.0          | \$2,100.00      | 10/9/2009     | 27             | 0.0000   | \$0.00      | \$0.00        | \$0.00          | \$0.00     | \$0.00            | \$0.00 |            |
| SUM=\$1,272,392                                                                                                    | ① False    | 04010LA            | PUMP/SILVERLINE        | 61.0          | \$2,491.73      | 10/29/2009    | 27             | 0.0000   | \$0.00      | \$0.00        | \$0.00          | \$0.00     | \$0.00            | \$0.00 |            |
|                                                                                                    |            | ing the second     |                        | 20.10         | SUM=\$1,272,392 |               |                |          |             |               |                 |            |                   |        |            |
|                                                                                                    | dala       |                    | Role: Ar               | ministrator   |                 | Workst        | ation: DALE-PO | c        |             | Server: V3Tes | +               | D          | atabase: WinNetSt | tar∆nn | Key Stroke |

| e <u>V</u> iew Co | o <u>m</u> pany <u>C</u> RM | <u>Suppliers</u> Employee   | es <u>B</u> anking | <u>Fixed Assets</u> Inve | ntory <u>S</u> erv | rice <u>W</u> holegoo       | ds <u>R</u> ental <u>R</u> | eports Web L | inks Windo   | ws <u>H</u> elp |            |                  |                   |                  |
|-------------------|-----------------------------|-----------------------------|--------------------|--------------------------|--------------------|-----------------------------|----------------------------|--------------|--------------|-----------------|------------|------------------|-------------------|------------------|
| RIMSS WinNe       | etStar Inventor             | y Metric List Item Numbe    | er - 00180997      | -198 (246) Item De       | tail Report        | Item Number - K             | UJ0309-198 (2              | 80)          |              |                 |            |                  |                   |                  |
| Refresh P         | rint Restore La             | yout Layouts                |                    |                          |                    |                             |                            |              |              |                 |            |                  |                   |                  |
| Location          |                             | Price Book                  | Item Nu            | mber OE                  | M Vendor           | OEM                         | Division                   | Item Descr   | iption       |                 |            |                  |                   |                  |
|                   |                             |                             |                    |                          |                    |                             |                            |              |              |                 |            |                  |                   |                  |
| Racine            |                             | All Price Books             | <b>M</b>           | A                        | L                  | <b>*</b>                    |                            |              |              |                 |            |                  | Fetch             |                  |
|                   |                             |                             |                    |                          |                    |                             |                            |              |              |                 |            |                  |                   |                  |
|                   |                             |                             |                    |                          |                    |                             | Civovo                     | urlavout     | (roport      |                 | and docor  | intion (tho      |                   |                  |
| Drag a colum      | n header here to g          | roup by that column         |                    |                          |                    |                             | Give yo                    | ur Layoui    | . (report    | .) a name       | and desci  | iption (the      | У                 |                  |
| Inactive          | 7 Item Number               | Description                 | QOH                | Dollar Value             | Last Sale          | <sup>♥</sup> Months<br>w/No | can be                     | the same     | ), and cl    | ick OK. S       | ee next pa | ige.             | hs                |                  |
| ₽                 |                             |                             |                    |                          | Date               | W/NO                        |                            |              |              |                 |            |                  |                   |                  |
| ► Ealse           | 8230617                     |                             | 8.0                | \$102.00                 | 2/10/2009          | 35                          | 0.0200                     | 50.00        | \$0.00       | \$0.00          | \$0.00     | \$0.00           | \$0.00            |                  |
| Ealse             | 8170623                     | DRUM BBO CHARCOA            | 8.0                | \$1,160.00               | 2/10/2009          | 35                          | 0,0000                     | \$0.00       | \$0.00       | \$0.00          | \$0.00     | \$0.00           | \$0.00            |                  |
| False             | 22232                       | SOUARE SPEED 12"TR          | 95.0               | \$1,151,40               | 2/10/2009          | 35                          | 0.0000                     | \$0.00       | \$0.00       | \$0.00          | \$0.00     | \$0.00           | \$0.00            |                  |
| ⊕ False           | 1095280                     | PAINT HAMMER GRAY           | . 9.0              | \$69.39                  | 2/1 List Law       | out Attributor              | / /                        |              |              | 1               | \$0.00     | \$0.00           | \$0.00            |                  |
| ⊕ False           | 1020965                     | PAINT 20Z SOZ SAT           | 99.0               | \$76.23                  | 3/1                | out Attributes              |                            |              |              |                 | \$0.00     | \$0.00           | \$0.00            |                  |
| False             | A-1683301M92                | PUMP, HYDRAULIC LIFT        | 7.0                | \$5,330,29               | 3/2 Layou          | t Name                      |                            |              |              |                 | \$0.00     | \$0.00           | \$0.00            |                  |
| Ealse             | AG233156                    | HOSE/8 79. RIAT             | 17.0               | \$410.15                 | 4/1 Items          | With No Sales Sir           | ice 12 31 2010             |              |              | Ok              | \$0.00     | \$0.00           | \$0.00            |                  |
| ⊕ False           | 103424LA                    | PUMP/PACKAGE (EXP           | 9.0                | \$4,593,15               | 4/3 Layou          | t Description               |                            |              |              |                 | \$0.00     | \$0.00           | \$0.00            |                  |
| + False           | J919562                     | FILTER, ENGINE OIL          | 85.0               | \$2,549,15               | 4/1 Items          | With No Sales Sir           | ce 12 31 2010              |              |              | Cancel          | \$0.00     | \$0.00           | \$0.00            |                  |
| ⊕ False           | 87454865                    | BRAKE CALIPER               | 14.0               | \$55,419.00              | 4/2                |                             |                            |              |              |                 | \$0.00     | \$0.00           | \$0.00            |                  |
| ⊕ False           | 674959C94                   | ENGINE, SKELETON            | 17.0               | \$151,700.35             | 4/2                |                             |                            |              |              |                 | \$0.00     | \$0.00           | \$0.00            |                  |
| ⊕ False           | 00407176                    | KIT, HYD PUMP REPAIR        | 99.0               | \$4,450.05               | 4/24/2009          | 33                          | 0.0000                     | \$0.00       | \$0.00       | \$0.00          | \$0.00     | \$0.00           | \$0.00            |                  |
| ⊕ False           | 00400512                    | NIPPLE, LUBE                | 26.0               | \$1,279.98               | 5/7/2009           | 32                          | 0.0000                     | \$0.00       | \$0.00       | \$0.00          | \$0.00     | \$0.00           | \$0.00            |                  |
| ⊕ False           | 160232                      | HAMMER DRILL, 3/8"          | 19.0               | \$2,481.21               | 5/11/2009          | 32                          | 0.0000                     | \$0.00       | \$0.00       | \$0.00          | \$0.00     | \$0.00           | \$0.00            |                  |
| ⊕ False           | 93586                       | NUTS DRY ROAST 1 0          | . 99.0             | \$18.81                  | 5/24/2009          | 31                          | 0.0000                     | \$0.00       | \$0.00       | \$0.00          | \$0.00     | \$0.00           | \$0.00            |                  |
| ⊕ False           | A-CKPN485A                  | SEAL KIT, HYDRAULIC         | 9.0                | \$48.73                  | 5/24/2009          | 31                          | 0.0000                     | \$0.00       | \$0.00       | \$0.00          | \$0.00     | \$0.00           | \$0.00            |                  |
| ⊕ False           | 15441-51013                 | PUMP, INJECT, ASSY          | 11.0               | \$13,973,96              | 7/8/2009           | 30                          | 0.0000                     | \$0.00       | \$0.00       | \$0.00          | \$0.00     | \$0.00           | \$0.00            |                  |
| ⊕ False           | 84894                       | RACK BBQ RIB                | 99.0               | \$782.10                 | B/21/2009          | 29                          | 0.0000                     | \$0.00       | \$0.00       | \$0.00          | \$0.00     | \$0.00           | \$0.00            |                  |
| ⊕ False           | 00138862                    | NUT, WING                   | 100.0              | \$762.20                 | 8/17/2009          | 29                          | 0.0000                     | \$0.00       | \$0.00       | \$0.00          | \$0.00     | \$0.00           | \$0.00            |                  |
| ⊕ False           | 1410555000                  | Plugs                       | 8.0                | \$25.80                  | 10/5/2009          | 27                          | 0.0000                     | \$0.00       | \$0.00       | \$0.00          | \$0.00     | \$0.00           | \$0.00            |                  |
| ⊕ False           | 2418210027                  | O-Ring                      | 15.0               | \$225.00                 | 10/5/2009          | 27                          | 0.0000                     | \$0.00       | \$0.00       | \$0.00          | \$0.00     | \$0.00           | \$0.00            |                  |
| ⊕ False           | 2418390028                  | Element                     | 5.0                | \$1,500.00               | 10/5/2009          | 27                          | 0.0000                     | \$0.00       | \$0.00       | \$0.00          | \$0.00     | \$0.00           | \$0.00            |                  |
| ⊕ False           | 0414902009R                 | Fuel Pump Reman             | 14.0               | \$2,100.00               | 10/9/2009          | 27                          | 0.0000                     | \$0.00       | \$0.00       | \$0.00          | \$0.00     | \$0.00           | \$0.00            |                  |
| ⊕ False           | 04010LA                     | PUMP/SILVERLINE             | 61.0               | \$2,491.73               | 10/29/2009         | 27                          | 0.0000                     | \$0.00       | \$0.00       | \$0.00          | \$0.00     | \$0.00           | \$0.00            |                  |
|                   |                             |                             |                    | SUM=\$1,272,392          |                    |                             |                            |              |              |                 |            |                  |                   |                  |
| 🕴 🛃 [Inact        | ive] = 'False' And          | [Last Sale Date] < '12/31/: | 2010'              |                          |                    |                             |                            |              |              |                 |            |                  |                   | Edit F           |
| r: dale           |                             | Role: Ad                    | dministrator       |                          | Wor                | kstation: DALE-P            | C                          | -            | Server: V3Te | st              |            | Database: WinNet | StarApp           | Key Stroke Entry |
|                   | 🗖 🧖 » 🦵                     | Jahov Missosoft O           |                    | sa Outline des           | Tourstan           | . Count do                  | M/hara Car                 | I Cat Inf    |              | -NI-tOt         |            | etStar           | TNASS W/mNlatStan | 🔪 🖉 👘 🖓 📣 🖉      |

| RIMSS.WinNe       | etStar v7.0.0.750           | Enterprise:The Enterpris     | e Company:C                | SS Enterprises (22      | 22) Location        | n:Racine (223              | )                             |            |                 |                 |                  |                  |                  |                  |
|-------------------|-----------------------------|------------------------------|----------------------------|-------------------------|---------------------|----------------------------|-------------------------------|------------|-----------------|-----------------|------------------|------------------|------------------|------------------|
| le <u>V</u> iew C | o <u>m</u> pany <u>C</u> RM | Suppliers Employees          | <u>B</u> anking <u>F</u> i | xed Assets <u>I</u> nve | ntory <u>S</u> ervi | ice <u>W</u> hole <u>o</u> | goods <u>R</u> ental <u>R</u> | eports Web | Links Window    | vs <u>H</u> elp |                  |                  |                  |                  |
| RIMSS WinNe       | etStar Inventor             | y Metric List Item Number    | - 00180997-198             | (246) Item De           | etail Report        | Item Number                | - KUJ0309-198 (28             | 30)        |                 |                 |                  |                  |                  |                  |
| Refresh P         | rint Restore La             | yout Layouts                 |                            |                         |                     |                            |                               |            |                 |                 |                  |                  |                  |                  |
| Location          |                             | Pric Save this Layo          | out                        |                         | M Vendor            | 0                          | EM Division                   | Item Des   | scription       |                 |                  |                  |                  |                  |
| Device            |                             | Default                      |                            |                         |                     |                            |                               |            |                 |                 |                  |                  |                  |                  |
| Racine            |                             | Turnover                     |                            |                         |                     |                            |                               |            |                 |                 |                  |                  | Fetch            |                  |
|                   |                             | Inventory Me                 | trics                      |                         |                     |                            |                               |            |                 |                 |                  |                  |                  |                  |
|                   |                             | 03a1c2c4-138                 | 7-4c7e-ad12-0              | ff1e906a96b             |                     | _                          |                               |            |                 |                 |                  |                  |                  |                  |
| Drag a colum      | n header here to <u>c</u>   | group b                      | o Sales Since 1            | 2 31 2010 🛥             |                     |                            | You now h                     | ave a sa   | ved Lavou       | it that she     | ows up in        | vour Lavoi       | ut               |                  |
| Inactive          | V Item Number               | Description                  | 201 00                     | liar value              | Last Sale           | Months                     |                               |            |                 | <u> </u>        |                  | ,                |                  |                  |
| 8                 |                             |                              |                            |                         | Date                | w/No                       | menu optio                    | ons for f  | ruture use      | . Selectir      | ng this Lay      | out option       | in               |                  |
|                   | 00000047                    |                              |                            | ****                    | 2/40/2000           |                            | the future                    | will repi  | roduce a r      | eport wit       | h the sam        | ne columns       | and              |                  |
| > ± False         | 8230617                     | BBQ GRILL CLEANING           | 8.0                        | \$102.00                | 2/10/2009           |                            | the same f                    | iltor ann  | lied to th      | It ctch a       | is then a        | simple ma        | ttor to          |                  |
| False             | 22232                       | SOLIADE SPEED 12"TD          | 95.0                       | \$1,160.00              | 2/10/2009           |                            | the same i                    |            |                 |                 |                  | simple ma        |                  |                  |
| (+) False         | 1095280                     | PAINT HAMMER GRAY            | 9.0                        | \$69.39                 | 2/10/2009           |                            | edit the filt                 | er agair:  | n to chang      | e the dat       | e from 12        | /31/2010 1       | to any           |                  |
| ⊕ False           | 1020965                     | PAINT 20Z SOZ SAT            | 99.0                       | \$76.23                 | 3/13/2009           |                            | other date                    |            |                 |                 |                  |                  |                  |                  |
| ⊕ False           | A-1683301M92                | PUMP, HYDRAULIC LIFT         | 7.0                        | \$5,330.29              | 3/24/2009           |                            |                               |            |                 |                 |                  |                  |                  |                  |
| ⊕ False           | AG233156                    | HOSE/8 79. RIAT              | 17.0                       | \$410.15                | 4/13/2009           | 33                         | 0.0000                        | \$0.00     | \$0.00          | \$0.00          | \$0.00           | \$0.00           | \$0.00           |                  |
| ⊕ False           | 103424LA                    | PUMP/PACKAGE (EXP            | 9.0                        | \$4,593.15              | 4/3/2009            | 33                         | 3 0.0000                      | \$0.00     | \$0.00          | \$0.00          | \$0.00           | \$0.00           | \$0.00           |                  |
| ⊕ False           | 3919562                     | FILTER, ENGINE OIL           | 85.0                       | \$2,549.15              | 4/1/2009            | 33                         | 3 0.0000                      | \$0.00     | \$0.00          | \$0.00          | \$0.00           | \$0.00           | \$0.00           |                  |
| ⊕ False           | 87454865                    | BRAKE CALIPER                | 14.0                       | \$55,419.00             | 4/21/2009           | 33                         | 0.0000                        | \$0.00     | \$0.00          | \$0.00          | \$0.00           | \$0.00           | \$0.00           |                  |
| ⊕ False           | 674959C94                   | ENGINE, SKELETON             | 17.0                       | \$151,700.35            | 4/21/2009           | 33                         | 3 0.0000                      | \$0.00     | \$0.00          | \$0.00          | \$0.00           | \$0.80           | \$0.00           |                  |
| ⊕ False           | 00407176                    | KIT, HYD PUMP REPAIR         | 99.0                       | \$4,450.05              | 4/24/2009           | 33                         | 3 0.0000                      | \$0.00     | \$0.00          | \$0.00          | \$0.00           | \$0.00           | \$0.00           |                  |
| ⊕ False           | 00400512                    | NIPPLE, LUBE                 | 26.0                       | \$1,279.98              | 5/7/2009            | 32                         | 2 0.0000                      | \$0.00     | \$0.00          | \$0.00          | \$0.00           | \$0.00           | \$0.00           |                  |
| ⊕ False           | 160232                      | HAMMER DRILL,3/8"            | 19.0                       | \$2,481.21              | 5/11/2009           | 32                         | 2 0.0000                      | \$0.00     | \$0.00          | \$0.00          | \$0.00           | \$0.00           | \$0.00           |                  |
| ⊕ False           | 93586                       | NUTS DRY ROAST 1 0           | 99.0                       | \$18.81                 | 6/24/2009           | 31                         | L 0.0000                      | \$0.00     | \$0.00          | \$0.00          | \$0.00           | \$0.00           | \$0.00           |                  |
| ⊕ False           | A-CKPN485A                  | SEAL KIT, HYDRAULIC          | 9.0                        | \$48.73                 | 6/24/2009           | 31                         | L 0.0000                      | \$0.00     | \$0.00          | \$0.00          | \$0.00           | \$0.00           | \$0.00           |                  |
| ⊕ False           | 15441-51013                 | PUMP, INJECT. ASSY           | 11.0                       | \$13,973.96             | 7/8/2009            | 30                         | 0.0000                        | \$0.00     | \$0.00          | \$0.00          | \$0.00           | \$0.00           | \$0.00           | $\backslash$     |
| False             | 84894                       | RACK BBQ RIB                 | 99.0                       | \$782.10                | 8/21/2009           | 29                         | 0.0000                        | \$0.00     | \$0.00          | \$0.00          | \$0.00           | \$0.00           | \$0.00           | $\backslash$     |
| False             | 1410555000                  | NUT, WING                    | 0.001                      | \$/62.20                | o/1//2009           | 29                         | 0.0000                        | \$0.00     | \$0.00          | \$0.00          | \$0.00           | \$0.00           | \$U.U0           | $\backslash$     |
| I Falco           | 2419210027                  | Pilugs<br>O-Ripa             | 15.0                       | \$23.80                 | 10/5/2009           | 2/                         | 7 0.0000                      | \$0.00     | \$0.00<br>¢0.00 | \$0.00          | \$0.00           | \$0.00           | \$0.00           | $\backslash$     |
| False             | 2418390028                  | Element                      | 5.0                        | \$223.00                | 10/5/2009           | 27                         | 7 0.0000                      | \$0.00     | \$0.00          | \$0.00          | \$0.00<br>\$0.00 | \$0.00           | \$0.00<br>\$0.00 | $\backslash$     |
| False             | 0414902009R                 | Fuel Pump Reman              | 14.0                       | \$2,100.00              | 10/9/2009           | 27                         | 7 0.0000                      | \$0.00     | \$0.00          | \$0.00          | \$0.00           | \$0.00           | \$0.00           | $\backslash$     |
| ⊕ False           | 04010LA                     | PUMP/SILVERLINE              | 61.0                       | \$2,491.73              | 10/29/2009          | 27                         | 7 0.0000                      | \$0.00     | \$0.00          | \$0.00          | \$0.00           | \$0.00           | \$0.00           | $\backslash$     |
|                   |                             |                              | SU                         | M=\$1,272,392           |                     | -                          |                               |            |                 |                 |                  |                  |                  |                  |
| 🔀 🖌 [Inact        | tive] = 'False' And         | [Last Sale Date] < '12/31/20 | 10'                        |                         |                     |                            |                               |            |                 |                 |                  |                  |                  | Edit Filter      |
| er dale           |                             | Role: Adm                    | inistrator                 |                         | Work                | estation: DAL              | E-PC                          |            | 🕹 Server: V3Tes | +               |                  | Database: WinNet | Star∆nn          | Key Stroke Entry |

| User: da | ale                     | Role: Administrator          | Workstation: DALE-PC            | Server: V3Test                 | Database: WinNetStarApp               | Key Stroke Entry |
|----------|-------------------------|------------------------------|---------------------------------|--------------------------------|---------------------------------------|------------------|
|          | 🔲 🖼 🚫 👋 🚫 Inbox - Micro | osoft O 🔟 Course Outline.doc | 🔄 Inventory Count.do 📰 Where Ca | n I Get Inf 🙊 RIMSS.WinNetStar | 🙊 RIMSS.WinNetStar 🙀 RIMSS.WinNetStar | < 🔀 🔞 👘 🛃 👀 9:39 |

AM